## 6 Enabling Radios & MIMO Operation

Aclara 5900 Series nodes ship with one 900 MHz radio and one radio capable of operation on 2.4, 4.9, or 5 GHz. This multi-band radio can be upgraded to 802.11n (MIMO operation, if desired. (The 900 MHz radio does not support MIMO.)

Firetide HotPort 7000 Series nodes used as part of the STAR system can be ordered with a single 900 MHz radio, or a dual radio configuration similar to the Aclara 5900.

In either case, you may need to use a software license key to active the second radio, or activate the MIMO option. This chapter explains how.

Meshes which have some nodes enabled for 802.11n will use this mode between themselves, but will communicate with other nodes in the mesh using 802.11a or g.

You must purchase license keys and enter them into the Licensing tab of the HotView Pro Server Configuration screen. Request a Permanent License and import it before beginning node upgrade. If you are not familiar with the process, refer to the software installation reference guide for details.

Figure 5.46 shows the licensing tab for a server that has had several dualradio and Wireless-N (MIMO) licenses added. To upgrade a node, begin by selecting the type of upgrade you wish to perform. This example shows a dual-radio upgrade. Next, click on the HotPort List button.

| Licensing         Add License Key           Alarm Management         Security         Key         Temporarg/Perm         Type         Time of Reguest         Oty         Time of Generati           FIOIFDDBOMHD PERMANENT         MANAGEMENT         00-07-2011 15.3         200         06-07-2011 15.4           DGCPGGDEGD         PERMANENT         MIALGENENT         06-07-2011 15.3         106-07-2011 15.4           DGCPGGDEGD         PERMANENT         MIALRADIO         06-07-2011 15.3         106-07-2011 15.4           FKEHIEHARYNO         PERMANENT         MIALRADIO         06-07-2011 15.3         06-07-2011 15.4           FKEHIEHARYNO         PERMANENT         WIRELESS-N         06-07-2011 15.3         06-07-2011 15.4           FKEHIEHARYNO         PERMANENT         WIRELESS N         06-07-2011 15.3         06-07-2011 15.4           FHEHIEFARH         PERMANENT         WIRELESS N         06-07-2011 15.3         06-07-2011 17.3           FHEGMOEIDODE         PERMANENT         WIRELESS N         06-07-2011 15.3         06-07-2011 15.4                                                                                                    | Licensing<br>Alarm Management<br>Security | Key<br>FIGIFDDBGMHD<br>DGCPGGDEGD<br>FKEIFIEHAFWG<br>DFHBHF EFAHE<br>FHGMGEIDGDE                              | Temporan/Perm<br>PERMANENT<br>PERMANENT<br>PERMANENT<br>PERMANENT<br>PERMANENT<br>PERMANENT   | Type<br>MANAGEMENT<br>DUAL RADIO<br>WIRELESS-N<br>DUALRADIO<br>WIRELESS N<br>MOBILITY | Time of Request<br>06-07-2011 15:3.<br>06-07-2011 15:3.<br>06-07-2011 15:3.<br>06-07-2011 15:3.<br>06-07-2011 15:3.<br>09-14-2011 11:3.                                                                                                    | Add Licens<br>200<br>40<br>30<br>6<br>6<br>5<br>200 | Time of Cenerali<br>08-07-2011 15:4<br>06-07-2011 15:4<br>06-07-2011 15:4<br>06-07-2011 15:4<br>06-07-2011 15:4<br>09-14-2011 11:5                    |
|----------------------------------------------------------------------------------------------------|-------------------------------------------|----------------------------------------------------------------------------------------------------|-----------------------------------------------------------------------------------------------|---------------------------------------------------------------------------------------|----------------------------------------------------------------------------------------------------|-----------------------------------------------------|----------------------------------------------------------------------------------------------------|
| Kay         Tamporany/Parm         Type         Time of Request         Oty         Time of Canarati           FIOIF DDBG/HUL         PERMANENT         MANAGEMENT         08-07-2011 15.3         200         08-07-2011 15.4           DGC ProGOEGOL         PERMANENT         MANAGEMENT         08-07-2011 15.3         200         06-07-2011 15.4           DGC ProGOEGOL         PERMANENT         DVAL RAFIO         06-07-2011 15.3         20         06-07-2011 15.4           FKEIFIEHARYOS         PERMANENT         DVAL RAFIO         06-07-2011 15.3         30         06-07-2011 15.4           FKEIFIEHARYOS         PERMANENT         DVALRABIO         06-07-2011 15.3         30         06-07-2011 15.4           PREFERINE         PERMANENT         VUALRABIO         06-07-2011 15.3         6         06-07-2011 15.4           PREFERINE         PERMANENT         VURLESEN         06 07-2011 15.4         PERMANENT         VURLESEN         06 07-2011 15.4           PHOMOEIDGDE         PERMANENT         WIRELESEN         06 07-2011 15.4         FHOMOEIDGDE         PERMANENT         MOBILITY         09-14-2011 11.3         200         09-14-2011 11.5                                                                                                    | Alarm Management<br>Security              | Key<br>FIGIFDDBGMHD<br>GMGMFDFHHH<br>DGCPGGDEGD<br>FKEIFIEHAFWG<br>FKEIFIEHAFWG<br>DFHBHFEFAHE<br>FHGMGEIDGDE | TemporawPerm<br>D PERMANENT<br>PERMANENT<br>PERMANENT<br>PERMANENT<br>PERMANENT               | MANAGEMENT<br>DUALRADIO<br>WIRELESS-N<br>DUALRADIO<br>WIRELESS N<br>MOBILITY          | Time of Request           06-07-2011         15.3.           06-07-2011         15.3.           06-07-2011         15.3.           06-07-2011         15.3.           06-07-2011         15.3.           06-07-2011         15.3.           06-07-2011         15.3.           06-07-2011         11.3. | 0ty<br>200<br>30<br>6<br>6<br>200                   | Time of Ceneral<br>08-07-2011 15.4<br>08-07-2011 15.4<br>08-07-2011 15.4<br>08-07-2011 15.4<br>08-07-2011 15.4<br>09-14-2011 11.5                     |
| Security         Key         Temporary/Perm         Type         Time of Cenuesti         Oty         Time of Cenuesti           ONOMEDDB6MHD_IDERDB6MHD_IDERDD6MHD_IDERDD6MHD_IDERD6MHD_IDERDD6MHD_IDERDD6MHD_IDERD00000000000000000000000000                                                                                                    | Security                                  | Key<br>FIGIFDDBGMHD<br>GMCMFDFLIUU<br>DGCPGGDEGD<br>FKEIFIEHAFWG<br>DFHBHFEFAHE<br>FHGMGEIDGDE                | TEMPOSANDENT<br>D PERMANENT<br>PERMANENT<br>PERMANENT<br>PERMANENT<br>PERMANENT<br>PERMANENT  | Type<br>MANAGEMENT<br>DUALRADIO<br>WIRELESS-N<br>DUALRADIO<br>WIRELESS N<br>MOBILITY  | Time of Request<br>06-07-2011 15:3.<br>06-07-2011 15:3.<br>06-07-2011 15:3.<br>06-07-2011 15:3.<br>06-07-2011 15:3.                                                                                                    | 0ty<br>200<br>30<br>.30<br>.6<br>.5<br>.200         | Time of Generati<br>08-07-2011 15:4<br>06-07-2011 15:4<br>06-07-2011 15:4<br>06-07-2011 15:4<br>06-07-2011 15:4<br>06-07-2011 15:4<br>09-14-2011 11:5 |
| FIGIFD080MHD         PERMANLENT         MANAGEMENT         00-07-2011 15.2         200         06-07-2011 15.4           ODG/PG01HU         PERMANLENT         DUAL RADIO         06-07-2011 15.2         200         06-07-2011 15.4           D0CP0500E00         PERMANLENT         DUAL RADIO         06-07-2011 15.3         30         06-07-2011 15.4           FKEIFIEHAFWO         PERMANLENT         DLALRADIO         06-07-2011 15.3         0         06-07-2011 15.4           DVF         PERMANLENT         DLALRADIO         06-07-2011 15.3         0         06-07-2011 15.4           DFHEHFEAHEL         PERMANLENT         DLALRADIO         06-07-2011 15.4         0         06-07-2011 15.4           DFHEHFEAHEL         PERMANLENT         MIRELESS N         06-07-2011 15.4         0         0         06-07-2011 15.4           DFHEHFEAHEL         PERMANLENT         MIRELESS N         0         0         0         0         0         0           FHGMOEID6DE         PERMANLENT         MOBILITY         0         0         0         0         0         0         0         0         0         0         0         0         0         0         0         0         0         0                                                                                                    |                                           | FIGIPDBGMHC<br>CMGMFCFUHIH<br>DGCPGGDEGD<br>FKEIFIEHAFWG<br>DFHBHFEFAHE<br>FHGMGEIDGDE                        | DERMANENT     PERMANENT     PERMANENT     PERMANENT     PERMANENT     PERMANENT     PERMANENT | MANAGEMENT<br>DUALITADIO<br>WIRELESS-N<br>DUALITADIO<br>WIRELESS-N<br>MOBILITY        | 06-07-2011 15:3.<br>06-07-2011 15:3.<br>06-07-2011 15:3.<br>06-07-2011 15:3.<br>06-07-2011 15:3.<br>09-14-2011 11:3.                                                                                                    | 200<br>30<br>6<br>6<br>200                          | 08-07-2011 15:4<br>06-07-2011 15:4<br>06-07-2011 15:4<br>06-07-2011 15:4<br>06-07-2011 15:4<br>09-14-2011 11:5                                        |
| OMOMEDITURI         PERMANENT         DUAL RADIO         06-07-2011 15.3         30         06-07-2011 15.4           DOC-POGDEGOPERMANENT         VIRELESS N         06-07-2011 15.3         30         06-07-2011 15.4           DFREIFERAFWOPERMANENT         DUALRADIO         06-07-2011 15.3         16         06-07-2011 15.4           DFREIFERAFWOPERMANENT         DUALRADIO         06-07-2011 15.3         6         06-07-2011 15.4           DFREIFERAFEFERMANENT         WIRELESS N         06-07-2011 15.3         6         06-07-2011 15.4           DFREIFERAFEFERMANENT         WIRELESS N         06-07-2011 15.3         6         06-07-2011 15.4           FHOMGEIDODEPERMANENT         MOBILITY         09-14-2011 11.3         200         09-14-2011 11.5                                                                                                    |                                           | GXGMDGLUU<br>DGCPGGDEGD<br>FKEIFIEHAFWG<br>DFHBHFEFAHE<br>FHGMGEIDGDE                                         | PERMANENT<br>PERMANENT<br>PERMANENT<br>PERMANENT<br>PERMANENT                                 | DUALRADIO<br>WIRELESS-N<br>DUALRADIO<br>WIRELESS-N<br>MOBILITY                        | 06-07-2011 15:0<br>06-07-2011 15:3.<br>06-07-2011 15:3.<br>06-07-2011 15:3.<br>09-14-2011 11:3.                                                                                                    | 30<br>. 30<br>. 6<br>. 6<br>. 200                   | 06-07-2011 15:4<br>06-07-2011 15:4<br>06-07-2011 15:4<br>06-07-2011 15:4<br>09-14-2011 11:5                                                           |
| DGCPGODEOD PERMANENT WIRELESS-N 06-07-2011 15:330 06-07-2011 15:4<br>FKEIFEHAFWO<br>DFHBHFEFAHE PERMANENT DUALRADIO 06-07-2011 15:36 06-07-2011 15:4<br>DFHBHFEFAHE PERMANENT WIRELESS N 06 07-2011 15:36 06 07-2011 15:4<br>FHOMGEIDGDE PERMANENT MOBILITY 00-14-2011 11:3/200 09-14-2011 11:5                                                                                                    |                                           | DGCPGGDEGD<br>FKEIFIEHAFWG<br>DFHBHFEFAHE<br>FHGMGEIDGDE                                                      | PERMANENT<br>PERMANENT<br>PERMANENT<br>PERMANENT                                              | WIRELESS-N<br>DUALRADIO<br>WIRELESS N<br>MOBILITY                                     | 06-07-2011 15:3.<br>06-07-2011 15:3.<br>06-07-2011 15:3.<br>09-14-2011 11:3.                                                                                                    | .30<br>.6<br>.6<br>.200                             | 06-07-2011 15:4<br>06-07-2011 15:4<br>06-07-2011 15:4<br>09-14-2011 11:5                                                                              |
| FKEIFEHAFWO         PERMANENT         DUALRADIO         06-07-2011 15:6         06-07-2011 15:           DFHEHEFAHL         PERMANENT         WIRELESS         N06 07: 2011 15:         06: 07: 2011 15:           FHGMGEIDGDE         PERMANENT         WIGBLITY         09-14-2011 11:3         200         09-14-2011 11:5                                                                                                    |                                           | FKEIFIEHAFWG<br>DFHBHFEFAHE<br>FHGMGEIDGDE                                                                    | PERMANENT<br>PERMANENT<br>PERMANENT                                                           | DUALRADIO<br>WIRELESS N<br>MOBILITY                                                   | 06-07-2011 15:3.<br>06-07-2011 15:3.<br>09-14-2011 11:3.                                                                                                    | .6<br>.6<br>.200                                    | 06-07-2011 15:4<br>06-07-2011 15:4<br>09-14-2011 11:5                                                                                                 |
| DFHBHFEFAHE  PERMANENT  VIRELESS N 06 07 2011 15:3 6 06 07 2011 15:4<br>FHGMGEIDGDE  PERMANENT  MOBILITY  09-14-2011 11:3 200 09-14-2011 11:5                                                                                                    |                                           | DFHBHFEFAHE                                                                                                   | PERMANENT                                                                                     | MOBILITY                                                                              | 06-07-2011 15:3.                                                                                                    | .6<br>.200                                          | 06-07-2011 15:4                                                                                                    |
| PHGMGEIDGDE  PERMANENT  MOBILITY  09-14-2011 11.3 200  09-14-2011 11.5                                                                                                    |                                           | FHGMGEIDGDE                                                                                                   | PERMANENT                                                                                     | MOBILITY                                                                              | 09-14-2011 11:3.                                                                                                    | . 200                                               | 09-14-2011 11:5                                                                                                    |
|                                                                                                    |                                           |                                                                                                    |                                                                                               |                                                                                       |                                                                                                    |                                                     |                                                                                                    |
|                                                                                                    |                                           | Privacy Statement<br>Privacy Statement<br>registration fields al<br>process. Click the b                      | Cint<br>Finelide respects your p<br>hove along with config<br>utton below to find out         | privacy and is commit<br>uration information sp<br>more about the Firetie<br>FAQ      | led to safeguard your pe<br>ecific to this machine w<br>de privacy policy.<br><b>ir etide Privacy Polic</b>                                                                                                    | rsonal informatic<br>III be gathered d<br>Y         | on. Information from the<br>iuring the license request                                                                                                |
| Privacy Statement Privacy Statement Privacy Statement Privacy Statement Privacy Statement Privacy Statement Privacy Statement Privacy Statement Privacy Statement Privacy Privacy Priv |                                           |                                                                                                    |                                                                                               |                                                                                       |                                                                                                    |                                                     |                                                                                                    |

## FIGURE 5.46 ENABLING THE SECOND RADIO

Select the license type for the type of upgrade you wish to perform - Dual Radio or Wireless-N.

# FIGURE 5.47 SELECTING NODES TO UPGRADE

The left side of the screen shows the nodes that have already been upgraded. The right side shows nodes available for upgrade.

To upgrade a node on the right, select it and click on **Add**.

If the node you wish to upgrade does not appear, cancel and trouble-shoot the problem. A node must be connected to be upgraded.

#### FIGURE 5.48 READY FOR UPGRADE

The nodes to be upgraded have been added to the left side. Click **Save**. You will see a confirmation dialog. Click **Yes** to proceed.

Second-radio upgrades and 802.11n upgrades are permanent. Make sure you are upgrading the correct nodes.

| Selected HolPorts for Authorization                                                                                                    |                                                                                                    |
|----------------------------------------------------------------------------------------------------|----------------------------------------------------------------------------------------------------|
| Dual Radio Activation Key: GMGMFDFHHHREGPG                                                                                                    | OKFGCPGIEF                                                                                                    |
| License Quantity: 30                                                                                                    |                                                                                                    |
| Used Quantity: 2                                                                                                    |                                                                                                    |
| HotPort List                                                                                                    | Add HotPort Serial                                                                                                    |
| Index HotPort Serial                                                                                                    | HatDart Sarial                                                                                                    |
| 1 WT9090903500505                                                                                                    |                                                                                                    |
| 2 007R0303000010                                                                                                    | Add Clear                                                                                                    |
|                                                                                                    | Available HotPort List                                                                                                    |
|                                                                                                    | Index HotPort Serial                                                                                                    |
|                                                                                                    | 1 W2F090903500509                                                                                                    |
|                                                                                                    | 3 WSI090903500484                                                                                                    |
|                                                                                                    |                                                                                                    |
|                                                                                                    |                                                                                                    |
|                                                                                                    |                                                                                                    |
|                                                                                                    |                                                                                                    |
|                                                                                                    |                                                                                                    |
| Remove                                                                                                    |                                                                                                    |
| . Modify HotPort List                                                                                                    | Add Add All                                                                                                    |
|                                                                                                    |                                                                                                    |
|                                                                                                    | Save Cancel                                                                                                    |
|                                                                                                    |                                                                                                    |
| Selected HotPorts for Authorization                                                                                                    |                                                                                                    |
|                                                                                                    |                                                                                                    |
| Dual Radio Activation Key: GMGMFDFHHHREGPG                                                                                                    | GKFGCPGIEF                                                                                                    |
| Dual Radio Activation Key: GMGMFDFHHHREGPG                                                                                                    | SKFGCPGIEF                                                                                                    |
| Dual Radio Activation Key: GMGMFDFHHHREGPG<br>License Quantity: 30                                                                                                    | SKFGCPGIEF                                                                                                    |
| Dual Radio Activation Key: GMGMFDFHHHREGPG<br>License Quantity: 30<br>Used Quantity: 2                                                                                                    | SKFGCPGIEF                                                                                                    |
| Dual Radio Activation Key: GMGMFDFHHHREGPG<br>License Quantity: 30<br>Used Quantity: 2<br>HotPort List                                                                                                    | Add HotPort Serial                                                                                                    |
| Dual Radio Activation Key: GMGMFDFHHHREGPC<br>License Quantity: 30<br>Used Quantity: 2<br>HotPort List<br>Index HotPort Serial                                                                                                    | Add HotPort Serial HotPort Serial                                                                                                   |
| Index         HotPort Serial           1         WYT9090903500505           2         WYT90903500505           3         WYE90903500505                                                                                                    | Add HotPort Serial<br>HotPort Serial :                                                                                              |
| Index         HotPort Serial           1         WY7909093500505           2         WY790903500505           3         WY290903500505           3         WY290903500505           4         WUDU9U9U3500505                                                                                                    | Add HotPort Serial<br>HotPort Serial :<br>Add Clear                                                                                 |
| Index         HotPort Serial           1         WTR090903500505           2         W7R090903500505           3         W2P0903500505           3         W2P090903500505           3         W2P090903500505           3         W2P090903500505           4         WUDU9U9U35005054           5         WS1090903500484                                                                                                    | Add HotPort Serial<br>HotPort Serial:<br>Add Clear<br>Available HotPort List                                                        |
| Index         HotPort Serial           1         WTR090903500505           2         W7R090903500515           3         W2F090903500509           4         WVUUU9U9U3500598           5         WSI090903500484                                                                                                    | Add HotPort Serial<br>HotPort Serial :<br>Add Clear<br>Available HotPort List<br>Index HotPort Scriol                               |
| Index         HotPort Serial           1         WTR09035005015           2         W7R0909035005015           3         W2F0809035005015           3         W2F0809035005015           5         WSI090903500484                                                                                                    | Add HotPort Serial<br>HotPort Serial :<br>Add Clear<br>Available HotPort List<br>Index HotPort Serial                               |
| Index         HotPort Serial           1         W780903500505           2         W7R090903500505           3         W2F090903500509           4         WUDU9U9U3500596           5         WSI090903500484                                                                                                    | Add HotPort Serial<br>HotPort Serial :<br>Add Clear<br>Available HotPort List<br>Index HotPort Serial                               |
| Index         HotPort Serial           1         WT909093500505           2         W7R090903500505           3         W2F090903500509           4         WT0D909035005484                                                                                                    | Add HotPort Serial<br>HotPort Serial :<br>Add Clear<br>Available HotPort List<br>Index HotPort Serial                               |
| Index         HotPort Serial           1         WT909003500505           2         W7R090903500505           3         W2F090903500509           4         WUUUU9U9U3U3UU596           5         WS1090903500484                                                                                                    | Add HotPort Serial<br>HotPort Serial :<br>Add Clear<br>Available HotPort List<br>Index HotPort Serial                               |
| Index         HotPort Serial           1         WT9090903500505           2         W7R090903500505           3         W2F090903500509           4         WWD090903500509           5         WS1090903500484                                                                                                    | Add HotPort Serial<br>HotPort Serial:<br>Add Clear<br>Available HotPort List<br>Index HotPort Serial                                |
| Index         HotPort Serial           1         W179090903500505           2         W77090903500505           3         W2F090903500505           3         W2F090903500505           5         WS1090903500484                                                                                                    | Add HotPort Serial<br>HotPort Serial :<br>Add Clear<br>Available HotPort List<br>Index HotPort Serial                               |
| Index         HotPort Serial           1         WT9090903500505           2         WT9090903500505           3         W2F030903500505           3         W2F030903500505           5         WS1090903500484                                                                                                    | Add HotPort Serial<br>HotPort Serial :<br>Add Clear<br>Available HotPort List<br>Index HotPort Serial                               |
| Index         HotPort Serial           1         WTR090903500505           2         W7R090903500505           3         W2F090903500505           3         W2F090903500505           5         WSI090903500484                                                                                                    | Add HotPort Serial<br>HotPort Serial :<br>Add Clear<br>Available HotPort List<br>Index HotPort Serial<br>Add Add All                |
| Icense Quantity:         GMGMFDFHHHREGPC           License Quantity:         30           Used Quantity:         2           HotPort List         Index           1         WT9090903500505           2         W7R090903500505           3         W2P090903500509           4         WUDU9U903500509           5         WS1090903500484                                                                                         | Add HotPort Serial<br>HotPort Serial :<br>Add Clear<br>Available HotPort List<br>Index HotPort Serial<br>Add Add All                |
| Index         HotPort Serial           1         WTR0909035005015           2         W7R099035005015           3         W2F0909035005015           3         W2F0909035005015           4         WUDU9U9U3500594           5         WSI09090350050484                                                                                                    | Add HotPort Serial<br>HotPort Serial :<br>Add Clear<br>Available HotPort List<br>Index HotPort Serial<br>Add All<br>Save Cancel     |
| Index         HotPort Serial           1         WT9090903500505           2         W7R09903500505           3         W2F090903500505           4         WUDU9U9U3500506           5         WS109090350050484                                                                                                    | Add HotPort Serial<br>HotPort Serial:<br>Add Clear<br>Available HotPort List<br>Index HotPort Scriol<br>Add Add All<br>Save Cancel  |
| Dual Radio Activation Key: GMGMFDFHHHREGPG<br>License Quantity: 30<br>Used Quantity: 2<br>HotPort List<br>Index HotPort Serial<br>WT900903500505<br>2 W7R090903500505<br>3 W2F090903500509<br>4 WUDU9U9U3500595<br>5 WS1090903500484<br>Exemove<br>. Modify HotPort List                                                                                                    | Add HotPort Serial<br>HotPort Serial :<br>Add Clear<br>Available HotPort List<br>Index HotPort Serial<br>Add Add All<br>Save Cancel |
| Dual Radio Activation Key: GMGMFDFHHHREGPG<br>License Quantity: 30<br>Used Quantity: 2<br>HotPort List<br>Index HotPort Serial<br>1 WT9090903500505<br>3 W7R090903500515<br>3 W7R090903500509<br>4 WT0UU9U9U3500598<br>5 WS1090903500484<br>S WS1090903500484<br>Kemove<br>. Modify HotPort List<br>Dual Radio License<br>2 Do you want to apply dual radio license                                                                 | Add HotPort Serial<br>HotPort Serial :<br>Add Clear<br>Available HotPort List<br>Index HotPort Serial<br>Add Add All<br>Save Cancel |
| Dual Radio Activation Key: GMGMFDFHHHREGPG<br>License Quantity: 30<br>Used Quantity: 2<br>HotPort List<br>Index   HotPort Serial<br>1 WT9090903500505<br>3 W7P090903500515<br>3 W72090903500515<br>3 W72090903500519<br>4 W10D99903500598<br>5 W81090903500484<br>5 W81090903500484<br>CREMOVE<br>. Modify HotPort List<br>Dual Radio License<br>Do you want to apply dual radio license<br>This operation will cause reboot of the | Add HotPort Serial<br>HotPort Serial :<br>Add Clear<br>Available HotPort List<br>Index HotPort Serial<br>Add Add All<br>Save Cancel |

**MIMO** Upgrades

802.11n (MIMO upgrades) are performed the same way.

## 7 Keeping the Mesh Secure

By default, a Firetide mesh is open; this makes initial configuration easy. Most applications, however, will want a higher level of security. Firetide offers a number of features that allow you to implement various levels of security. These security features fall into three categories:

- Radio security
- Mesh connection security
- User security

Firetide HotPort 7000 Series nodes are FIPS 140 compliant. Both the HotPort 7000 Series and HotPort 6000 Series nodes are FIPS 180-3, FIPS 186-2, and FIPS 197 compliant.

#### Radio Security

Successful eavesdropping can be prevented by enabling 256-bit AES encryption over the radio links. An additional end-to-end encryption layer can also be added, if desired.

The ESSID can be encrypted, in order to keep casual eavesdroppers from detecting equipment presence

#### Mesh Connection Security

Normally, a node will join a mesh if the basic mesh settings are the same. To prevent unknown nodes from joining the mesh, you must change the default mesh settings.

You can also disable unused Ethernet ports (or ones in use, for that matter), and also set alarms to detect a change in state of any port. This prevents the connection of unauthorized equipment.

If desired, you can restrict mesh traffic to that traffic which originates on a pre-defined set of Ethernet MAC addresses. This is a powerful, but somewhat tricky tool.

For ultra-high security applications, you can enable a feature which uses digital signatures to prevent a mesh node from joining a mesh until it is explicitly approved to do so.

#### User Security

All security is worthless if unauthorized users can access HotView Pro itself and modify settings. HotView Pro permits to define multiple levels of user access and authority.

## **Radio Security**

# FIGURE 6.49 ENABLING RADIO ENCRYPTION

Over-the-air traffic should be encrypted using the built-in 256-bit AES encryption engine.

Select either hex or ASCII key formats, and enter the key string.

The encryption is performed in hardware, and there is no measurable performance impact.

FIGURE 6.50 END-TO-END ENCRYP-

You can enable a second level of encryption for the maximum possible security; however this can imposes a small throughput penalty on very fast links (>50 Mbps) on HotPort 7000

TION

Series nodes.

| etwork                                                     |                                                                                       |                                                                                                    |                                  |                           | -           |                |                 |        |
|------------------------------------------------------------|---------------------------------------------------------------------------------------|----------------------------------------------------------------------------------------------------|----------------------------------|---------------------------|-------------|----------------|-----------------|--------|
|                                                            | Wireless                                                                              | Security                                                                                                    | User Accounts                    | Advanced                  |             |                |                 |        |
| Wirele<br>0 40<br>0 Di                                     | ess Security S<br>D/64-bit WEP<br>isable<br>Koy: T                                    | ⊖ 104/128-                                                                                                    | bit WEP () 256-                  | bit Hexadecin             | aal AES PSK | ○ 256-bit ASCI | AES PSK         |        |
|                                                            |                                                                                       |                                                                                                    |                                  |                           |             |                |                 |        |
| ○ 25                                                       | 56-bit AES 🤇                                                                          | ) 128-bit AES                                                                                                    | <ul> <li>Disable</li> </ul>      |                           |             |                |                 |        |
|                                                            | Kor                                                                                   |                                                                                                    |                                  |                           |             |                |                 |        |
|                                                            | roy.                                                                                  |                                                                                                    |                                  |                           |             |                |                 |        |
|                                                            |                                                                                       |                                                                                                    |                                  |                           |             |                |                 |        |
|                                                            |                                                                                       |                                                                                                    |                                  |                           |             |                |                 |        |
|                                                            |                                                                                       |                                                                                                    |                                  |                           |             |                |                 |        |
|                                                            |                                                                                       |                                                                                                    |                                  |                           |             |                |                 |        |
| iretic                                                     | de                                                                                    |                                                                                                    |                                  |                           |             |                | Save            | Cancel |
| Aesh C                                                     | de<br>Configuration                                                                   |                                                                                                    | // \                             |                           | /           |                | Save            | Cancel |
| lesh C<br>twork                                            | de<br>Configuration<br>Wireless                                                       | Security                                                                                                    | User Accounts                    | Advanced                  | ]           |                | Save            | Cancel |
| Aesh C<br>twork                                            | de<br>configuration<br>Wireless<br>ess Security S                                     | Security                                                                                                    | User Accounts                    | Advanced                  | ]           |                | Save            | Cancel |
| Aesh C<br>twork<br>Wirele                                  | de<br>configuration<br>Wireless<br>ess Security S<br>0/64-bit WEP                     | Security<br>settings                                                                                                    | User Accounts                    | Advanced                  | al AES PSK  | 256-bit ASCII  | Save<br>AES PSK | Cancel |
| Aesh C<br>twork<br>Wirele<br>0 40<br>0 Di                  | de<br>Configuration<br>Wireless<br>ess Security S<br>0/64-bit WEP<br>isable           | Security<br>Settings                                                                                                    | User Accounts                    | Advanced                  | al AES PSK  | O 256-bit ASCI | Save<br>AES PSK | Cancel |
| Aesh C<br>twork<br>Wirele<br>0 40<br>0 Di                  | de<br>onfiguration<br>Wireless<br>ess Security S<br>0/64-bit WEP<br>isable            | Security<br>iettings<br>0 104/128-1                                                                                                    | User Accounts                    | Advanced                  | aal AES PSK | O 256-bit ASCI | Save<br>AES PSK | Cancel |
| Aesh C<br>twork<br>Wirele<br>0 40<br>0 Di                  | de<br>onfiguration<br>Wireless<br>ess Security S<br>0/64-bit WEP<br>isable            | Security<br>Settings                                                                                                    | User Accounts                    | Advanced                  | hal AES PSK | ○ 256-bit ASCI | Save            | Cancel |
| Aesh C<br>twork<br>Wirele<br>0 40<br>0 Di                  | de<br>onfiguration<br>Wireless<br>ess Security S<br>0/64-bit WEP<br>isable<br>Køy: *  | Security                                                                                                    | User Accounts                    | Advanced                  | aal AES PSK | 256-bit ASCI   | Save            | Cancel |
| Aesh C<br>twork<br>Wirele<br>0 40<br>0 Di                  | de<br>configuration<br>Wireless<br>ess Security S<br>0/G4-bit WEP<br>isable<br>Køy: T | Security                                                                                                    | User Accounts                    | Advanced                  | hal AES PSK | ◯ 256-bit ASCI | Save            | Cancel |
| Aesh C<br>twork<br>Wirele<br>0 40<br>0 Di                  | de<br>configuration<br>Wireless<br>ess Security S<br>0/64-bit WEP<br>isable<br>Køy:   | Security                                                                                                    | User Accounts                    | Advanced                  | hal AES PSK | O 256-bit ASCI | Save            | Cancel |
| Aesh C<br>twork<br>Wirele<br>0 40<br>0 Di                  | de<br>onfiguration<br>Wireless<br>ess Security S<br>0/64-bit WEP<br>isable<br>Køy:    | Security                                                                                                    | User Accounts                    | Advanced                  | aal AES PSK | 256-bit ASCI   | Save<br>AES PSK | Cancel |
| Aesh C<br>twork<br>Wirele<br>0 40<br>0 Di                  | de<br>configuration<br>Wireless<br>ess Security S<br>0/64-bit WEP<br>isable<br>Køy: * | Security                                                                                                    | User Accounts                    | Advanced<br>bit Hexadecin | hal AES PSK | ○ 256-bit ASCI | Save            | Cancel |
| Aesh C<br>twork<br>Wirele<br>40<br>0 Di<br>End-to<br>2 25  | de<br>configuration<br>Wireless<br>ess Security S<br>0/64-bit WEP<br>isable<br>Køy: * | Security Security 104/128-1                                                                                                    | User Accounts<br>bit WEP  © 256- | Advanced                  | aal AES PSK | O 256-bit ASCI | Save<br>AES PSK | Cancel |
| Aesh C<br>twork<br>Wirek<br>0 40<br>0 Di<br>End-to<br>@ 25 | de<br>configuration<br>Wireless<br>ess Security S<br>0/64-bit WEP<br>isable<br>Køy: * | Security international security international security internationa | User Accounts<br>bit WEP  © 256- | Advanced                  | al AES PSK  | O 256-bit ASCI | Save            | Cancel |
| Mesh C<br>etwork<br>40<br>Di<br>End-to<br>25               | de<br>Configuration<br>Wireless<br>ess Security S<br>D/64-bit WEP<br>isable<br>Køy: * | Security                                                                                                    | User Accounts<br>bit WEP  © 256- | Advanced<br>bit Hexadecin | hal AES PSK | ○ 256-bit ASCI | Save            | Cancel |
| Mesh C<br>stwork<br>40<br>0 Di<br>End-to<br>25             | de<br>configuration<br>Wireless<br>ess Security S<br>0/64-bit WEP<br>isable<br>Køy: * | Security<br>of 104/128-1                                                                                                    | User Accounts<br>bit WEP  © 256- | Advanced                  | hal AES PSK | O 256-bit ASCI | Save            | Cancel |

Save

Cancel

Giretide

### Mesh Connection Security

Mesh Connection security covers all of the available techniques used to prevent an intruder from either adding a node to the mesh, or making a wired Ethernet connection to an existing mesh node. There are several facets to mesh intrusion prevention. These are:

### **Blocking Unauthorized Nodes**

In even the simplest, low-security applications, you should always change the basic mesh parameters: mesh ID number, mesh name, mesh IP address, and mesh ESSID. You should also enable radio encryption.

You can prevent unauthorized nodes from joining the mesh. To do this, you must enable the high security mode in HotView Pro. Note that this is system-wide; you cannot have some meshes at high security and other meshes at low security. Figure 6.51 shows the Security tab within the HotView Pro Server Configuration window. High Security has been selected.

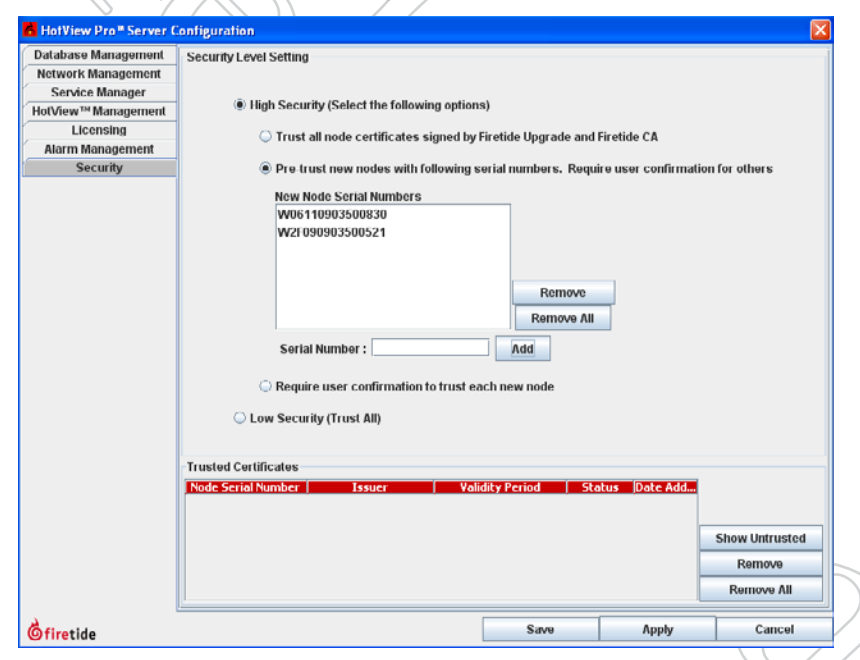

#### FIGURE 6.51 HIGH SECURITY MODE

When High Security is selected, you have three options: trust all; pre-trust existing, and require confirmation for all.

For the pre-trust option, you must enter the serial numbers for each existing node.

Typically, a mesh is configured and deployed **before** high-security is enabled; this is much simpler. Once the system has been deployed and is ready to be placed into production service, high security is enabled and the serial numbers are entered manually, as shown in Figure 6.51.

| d Trust node certificates   |                              |                            |       |
|-----------------------------|------------------------------|----------------------------|-------|
| Untrusted Nodes Found       |                              |                            |       |
| Node Serial Number Issuer   | Hot¥iew™ Iss Validity Period | Status                     | Trust |
| W06080903500318 Firelide CA | Apr 30, 2007 - Apr           | Mesh node. Issuer trusted. |       |
| Öfiretide                   |                              | Close                      |       |

# FIGURE 6.52 ADDING A TRUSTED NODE

When a new node attempts to join the mesh, a dialog window will appear, requesting permission.

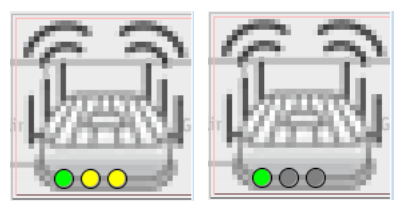

# FIGURE 6.53 ACTIVE AND DISABLED ETHERNET PORTS

The icon on the left shows an outdoor node with one port in use (green) and two active, but unused ports (yellow).

On the right, the two unused ports are gray - they have been disabled.

FIGURE 6.54 DISABLING PORTS

Individual Ethernet ports may be disabled, as shown.

### Limiting Unauthorized Connections

It is possible for unauthorized users to attach equipment to the existing mesh. There are two steps you can take to prevent this:

- Disable unused Ethernet ports.
- Create an automatic alarm/e-mail alert if an Ethernet port is tampered with.

The status of every port on the mesh is visible on each node, as shown in Figure 6.53. Disabled ports are just that; disabled - if you connect to one, it will not respond in any way. (This can be a source of frustration when troubleshooting a problem. If a connection does not seem to be working, check to be sure the port is enabled.)

To disable (or re-enable) an Ethernet port, right-click on the node and select **Configure Node Port > Port Configuration**. Then modify the port settings as desired.

| Port 1                           | Port 2                               |
|----------------------------------|--------------------------------------|
| Enable this port                 | <ul> <li>Enable this port</li> </ul> |
| O Disable this port              | Disable this port                    |
| Auto Negotiate Speed/Duplex      | Auto Negotiate Speed/Duplex          |
| 🔾 Configure Speed/Duplex         | O Configure Speed/Duplex             |
| Speed: 100 Mbps 💌 Duplex: Full 💌 | Speed: 100 Mbps 💌 Duplex: Full 💌     |
| Port 3                           |                                      |
| C Fnable this port               |                                      |
| Disable this port                |                                      |
| Auto-Negotiate Speed/Duplex      |                                      |
| O Configure Speed/Duplex         |                                      |
| Speed: 100 Mbps V Duplex: Full V |                                      |

### **Port Change Alarms**

An intruder could still potentially gain access to the mesh by unhooking an existing devices, such as a camera or access point, and connecting in its place. This cannot be prevented (except by physical means) but it can be detected, using Hot View Pro's alarm capability. Refer to the chapter on alarms to learn how to trigger an alarm on any change of state of any wired Ethernet port.

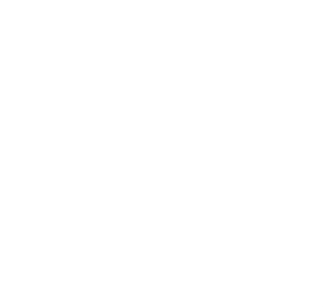

#### MAC Address Filtering

MAC Address Filtering is a powerful but dangerous tool. It simply blocks all Ethernet frames from traversing the mesh, except those which have a permitted source MAC address.

It is critical to make sure that ALL necessary MAC addresses are added to the list; in particular the MAC address of the HotView Pro server and/or any intervening switches, routers, or other equipment. Failure to do so will cut you off from the mesh; you will need to factory-reset all nodes in order to recover. It's best to include the MAC addresses of one or two 'spare' machines on site, just is case a problem develops with the primary HotView Pro machine.

The MAC Address filtering command can also be used to block specific MAC addresses. This has limited security use, but can be helpful in disabling any misbehaving hardware on the mesh.

| MAC Address Filters                                                |                             |
|--------------------------------------------------------------------|-----------------------------|
| Prevent Access by MAC address     Allow Access only to MAC address | ses in List<br>sses in List |
| MAC Filter List                                                    |                             |
|                                                                    |                             |
|                                                                    | Remove                      |
|                                                                    | Remove All                  |
| New List Entry                                                     |                             |
| MAC Address:                                                       |                             |
| Add                                                                |                             |
| <b>Ö</b> firetide                                                  | Save Cancel                 |

FIGURE 6.55 MAC ADDRESS FILTERING

Use this window to enter the MAC addresses to be permitted on the mesh. Be sure to include the address of the HotView Pro server.

### **User Security**

It is also necessary to limit human access to the mesh; in particular to Hot-View Pro. This is a multi-step process. You must:

- Re-define the login credential that is used to access the mesh itself.
- Define user login credentials for each human user.

| Network Wir                                                                                                    | eless S                                                                                                    | ecunty                                                                                                    | oser accounts                                                 | Advanced                                                            |                                                                                                    |                 |       |      |                   |
|----------------------------------------------------------------------------------------------------|----------------------------------------------------------------------------------------------------|----------------------------------------------------------------------------------------------------|---------------------------------------------------------------|---------------------------------------------------------------------|----------------------------------------------------------------------------------------------------|-----------------|-------|------|-------------------|
| -Read Write I                                                                                                    | leor                                                                                                    |                                                                                                    |                                                               |                                                                     |                                                                                                    |                 |       |      |                   |
| Redu-Wille C                                                                                                    | 301                                                                                                    |                                                                                                    |                                                               |                                                                     |                                                                                                    |                 |       |      |                   |
|                                                                                                    |                                                                                                    |                                                                                                    |                                                               |                                                                     |                                                                                                    |                 |       |      |                   |
|                                                                                                    |                                                                                                    |                                                                                                    |                                                               |                                                                     |                                                                                                    |                 |       |      |                   |
|                                                                                                    |                                                                                                    |                                                                                                    | Userna                                                        | ime: admin                                                          |                                                                                                    | ]               |       |      |                   |
|                                                                                                    |                                                                                                    |                                                                                                    | Old Passw                                                     | ord:                                                                |                                                                                                    | 1               |       |      |                   |
|                                                                                                    |                                                                                                    |                                                                                                    | Passw                                                         | ord:                                                                |                                                                                                    |                 |       |      |                   |
|                                                                                                    |                                                                                                    |                                                                                                    | Do Tres Docen                                                 |                                                                     |                                                                                                    | -<br>-          |       |      |                   |
|                                                                                                    |                                                                                                    |                                                                                                    | Re-Type Passw                                                 | lora:                                                               |                                                                                                    | ·               |       |      |                   |
|                                                                                                    |                                                                                                    |                                                                                                    |                                                               |                                                                     |                                                                                                    |                 |       |      |                   |
|                                                                                                    |                                                                                                    |                                                                                                    |                                                               |                                                                     |                                                                                                    |                 |       |      |                   |
|                                                                                                    |                                                                                                    |                                                                                                    |                                                               |                                                                     |                                                                                                    |                 |       |      |                   |
| Read-Only Us                                                                                                    | er                                                                                                    |                                                                                                    |                                                               |                                                                     |                                                                                                    |                 |       |      |                   |
|                                                                                                    |                                                                                                    |                                                                                                    |                                                               |                                                                     |                                                                                                    |                 |       |      |                   |
|                                                                                                    |                                                                                                    |                                                                                                    |                                                               |                                                                     |                                                                                                    |                 |       |      |                   |
|                                                                                                    |                                                                                                    |                                                                                                    |                                                               |                                                                     |                                                                                                    | _               |       |      |                   |
|                                                                                                    |                                                                                                    |                                                                                                    | Userna                                                        | me: guest                                                           |                                                                                                    |                 |       |      |                   |
|                                                                                                    |                                                                                                    |                                                                                                    | Old Passw                                                     | ord:                                                                |                                                                                                    |                 |       |      |                   |
|                                                                                                    |                                                                                                    |                                                                                                    | Passw                                                         | ord:                                                                |                                                                                                    |                 |       |      |                   |
|                                                                                                    |                                                                                                    |                                                                                                    | Ro Tuno Dassu                                                 | ord beene                                                           |                                                                                                    | 1               |       |      |                   |
|                                                                                                    |                                                                                                    |                                                                                                    | Ne-Type Passi                                                 | oru.                                                                |                                                                                                    |                 |       |      |                   |
|                                                                                                    |                                                                                                    |                                                                                                    |                                                               |                                                                     |                                                                                                    |                 |       |      |                   |
|                                                                                                    |                                                                                                    |                                                                                                    |                                                               |                                                                     |                                                                                                    |                 |       |      |                   |
|                                                                                                    |                                                                                                    |                                                                                                    |                                                               |                                                                     |                                                                                                    |                 |       |      |                   |
|                                                                                                    |                                                                                                    |                                                                                                    |                                                               |                                                                     |                                                                                                    |                 |       |      |                   |
|                                                                                                    |                                                                                                    |                                                                                                    |                                                               |                                                                     |                                                                                                    |                 |       |      |                   |
| Gfiretide                                                                                                    |                                                                                                    |                                                                                                    |                                                               |                                                                     |                                                                                                    |                 |       | Save | Cancel            |
| <b>Ö</b> firetide                                                                                                    | C. C.                                                                                                    |                                                                                                    | 17                                                            |                                                                     |                                                                                                    |                 |       | Save | Cancel            |
| Gfiretide                                                                                                    | rver Config                                                                                                    | guration                                                                                                    | 17                                                            |                                                                     |                                                                                                    |                 |       | Save | Cancel            |
| <b>firetide</b> HotView Pro <sup>®</sup> Se  Database Manager Network Manager                                                                                   | rver Config<br>nent Me                                                                                                    | guration<br>sh                                                                                                    | ) /                                                           |                                                                     |                                                                                                    |                 |       | Save | Cancel            |
| C firetide                                                                                                    | rver Config<br>nent Me                                                                                                    | guration<br>sh<br>Configured I                                                                                                    | ) Z                                                           |                                                                     |                                                                                                    |                 |       | Save | Cancel            |
| C firetide                                                                                                    | rver Config<br>nent<br>rent<br>r<br>nent                                                                                                    | curation<br>sh<br>Configured I<br><create m<="" td=""><td>Mesh List<br/>ESH ENTRY&gt;<br/>MESH S</td><td></td><td></td><td></td><td></td><td>Save</td><td>Cancel</td></create>                                                                                                    | Mesh List<br>ESH ENTRY><br>MESH S                             |                                                                     |                                                                                                    |                 |       | Save | Cancel            |
| C firetide                                                                                                    | rver Config<br>nent Me<br>rent c<br>nent c                                                                                                    | sh<br>configured I<br><create m<br=""><default i<br="">Mesh 20[19</default></create>                                                                                                    | Mesh List<br>IESH INTRY-<br>MESH-<br>2. 168.224.20]           |                                                                     |                                                                                                    |                 |       | Save | Cancel            |
| C firetide<br>MotView Pro=Se<br>Database Manager<br>Service Manager<br>Service Manager<br>Licensing<br>Alarm Managerus<br>Security                              | rver Config<br>nent<br>rent<br>rent                                                                                                    | guration<br>ish<br>Configured I<br>«CREATE M<br>«DEFAULT I<br>Mesh 20(19                                                                                                    | Mesh List<br>IESH ENTRY><br>MESH><br>2.168.224.20]            |                                                                     |                                                                                                    |                 |       | Save | Cancel            |
| Griretide     HelView Pro <sup>2</sup> St     Database Manager     Network Managere     Service Managere     HotView ™ Managere     Alarm Manageme     Security | rver Config<br>rent<br>r<br>nent<br>ent                                                                                                    | suration<br>sh<br>Configured I<br>«CREATE M<br>«DEFAULT I<br>Wesh 20(19                                                                                                    | Mesh List<br>IESH ENTRY><br>MESH-<br>22.168.224.20]           |                                                                     |                                                                                                    |                 |       | Save | Cancel            |
| biretide     HetView Pro <sup>2</sup> St     Database Manager NetWork Managen     Service Manager     Licensing     Alarm Manageme     Security                 | rver Config<br>nent<br>rent<br>r<br>nent                                                                                                    | sh<br>Configured I<br>«CREATE M<br>«DEFAULT I<br>Mesh 20(19                                                                                                    | Mesh List<br>IESH ENTRY><br>MESH-<br>12.168.224.20]           |                                                                     |                                                                                                    |                 |       | Save | Cancel            |
| C firetide<br>■ HotView Pro=St<br>Database Managen<br>Network Managen<br>Service Managen<br>HotView™ Managen<br>Alarm Managens<br>Security                      | rver Config<br>nent<br>rent<br>nent<br>nt                                                                                                    | sh<br>Sh<br>Configured I<br>«CREATE M<br>«DEFAULT I<br>Mosh 20(19                                                                                                    | Mesh List<br>IESH ENTRY><br>MESH-<br>12.168.224.20]           |                                                                     |                                                                                                    |                 |       | Save | Cancel            |
| C firetide<br>■ HotView Pro=St<br>Database Managen<br>Network Managen<br>Service Managen<br>Licensing<br>Alarm Managens<br>Security                             | rver Config<br>nent<br>rent<br>sent<br>sent                                                                                                    | sh<br>Sh<br>Configured I<br>«CREATE M<br>«DEFAULT I<br>Mosh 20(19                                                                                                    | Mesh List<br>IFSH ENTRY><br>MESH<br>22.168.224.20]            |                                                                     |                                                                                                    |                 |       | Save | Cancel            |
| C firetide ► HotView Pro <sup>2</sup> St<br>Database Managen<br>Network Managen<br>Service Managen<br>Licensing<br>Alarm Managenw<br>Security                   | rver Config<br>nent Me<br>er Config<br>nont Config<br>ent Config<br>en | guration<br>sh<br>Configured I<br>«CREATE M<br>«DEFAULT<br>Mesh 20[19                                                                                                    | Mesh List<br>IESH ENTRY><br>MESH<br>22.168.224.20]            |                                                                     |                                                                                                    |                 |       | Save | Cancel            |
| C firetide<br>► HotView Pro=St<br>Database Managen<br>Service Managen<br>HotView™ Managen<br>Licensing<br>Alarm Managent<br>Security                            | rver Config<br>nent Me<br>err Config<br>nont Config<br>ent Config<br>e | guration<br>sh<br>Configured I<br><create m<br=""><oefault<br>Mosh 20[19</oefault<br></create>                                                                                                    | Mesh List<br>IESH ENTRY><br>MESH<br>22.168.224.20]            |                                                                     |                                                                                                    |                 |       | Save | Cancel            |
| HotView Pro <sup>2</sup> St<br>Database Managem<br>Network Managem<br>Service Managem<br>Licensing<br>Alarm Managem<br>Security                                 | rver Config<br>nent<br>r<br>r<br>r<br>nent                                                                                                    | guration<br>sh<br>Configured I<br>«CREATE M<br>«DEFAULT<br>Mesh 20[19                                                                                                    | Mesh List<br>IESH ENTRY><br>MESH><br>12.168.224.20]           |                                                                     |                                                                                                    |                 |       | Save | Cancel            |
| HotView Pro= St     Database Managem     Service Managem     Licensing     Alarm Managem     Security                                                           | rver Config<br>nent<br>r<br>r<br>r<br>r<br>r<br>r<br>r<br>r<br>r<br>r<br>r<br>r                                                                                                    | suration<br>sh<br>Configured I<br>«CREATE M<br>«CREATE M<br>Mesh 20[19                                                                                                    | Mesh List<br>IESH ENTRY><br>MESH><br>12.168.224.20]           |                                                                     |                                                                                                    |                 |       | Save | Cancel            |
| HotView Pro= St<br>Database Managem<br>Service Managem<br>Licensing<br>Alarm Managem<br>Security                                                                | rver Config<br>nent<br>F<br>ront<br>snt                                                                                                    | suration<br>sh<br>Configured I<br>«CREATE M<br>«CREATE M<br>«Selected N                                                                                                    | Mesh List<br>MESH ENTRY><br>MESH><br>2.168.224.20]            |                                                                     |                                                                                                    |                 |       | Save | Cancel            |
| firetide     firetide     firetide     Database Managem     Service Managem     Licensing     Alarm Managem     Security                                        | rver Config<br>nent<br>remt<br>nent                                                                                                    | suration<br>sh<br>Configured I<br>«CREATE M<br>«OEFAULT I<br>Wosh 20(19<br>Selected M                                                                                                    | Mesh List<br>MESH SI ENTRYS<br>MESHS<br>2.168.224.20]<br>Aesh | Profered Mesh II                                                    | r                                                                                                    | *               |       | Save | Cancel            |
| Firetide<br>HotViow Pro <sup>®</sup> St<br>Database Manager<br>Network Manager<br>Service Manager<br>Licensing<br>Alarm Managern<br>Security                    | rver Config<br>nent<br>r<br>nent<br>nent                                                                                                    | suration<br>sh<br>Configured I<br>«CREATE M<br>«CREATE M<br>«Selected M                                                                                                    | Mesh List<br>MESH SI ENTRYS<br>MESHS<br>2.168.224.20]<br>Aesh | Profered Mesh IF                                                    | *<br>*(1.254, i                                                                                                    | k<br>k          | ard)  | Save | Cancel            |
| Firetide                                                                                                    | rver Config<br>nent<br>r<br>nent<br>nent                                                                                                    | suration<br>sh<br>Configured I<br><create<br><create<br><crea< td=""><td>Mesh List<br/>MESH ENTRY&gt;<br/>MESH&gt;<br/>12.108.224.20]<br/>Aesh</td><td>Profered Mesh II<br/>Mesh II<br/>Username</td><td>*</td><td>)<br/>D is wilde</td><td>ard)</td><td>Save</td><td>emove<br/>move All</td></crea<></create<br></create<br> | Mesh List<br>MESH ENTRY><br>MESH><br>12.108.224.20]<br>Aesh   | Profered Mesh II<br>Mesh II<br>Username                             | *                                                                                                    | )<br>D is wilde | ard)  | Save | emove<br>move All |
| Firetide                                                                                                    | rver Config<br>nent Mee<br>r<br>nent ,                                                                                                    | suration<br>sh<br>Configured I<br><create m<br=""><create m<br=""><default i<br="">Mosh 20(19<br/>Selected N</default></create></create>                                                                                                    | Mesh List<br>MSSh List<br>MSSH><br>12.168.224.20]<br>Aesh     | Profered Mesh I<br>Mesh II<br>Usernam<br>Passwor                    | P:                                                                                                    | D Is wilde      | card) | Save | Cancel            |
| Firetide     HotView Pro=Se     Database Manager     Network Manager     Service Manage     HotView <sup>14</sup> Manager     Security     Security             | rver Config<br>nent Mee<br>r<br>nont                                                                                                    | suration<br>sh<br>configured I<br><create m<br=""><create m<br=""><create m<br="">Selected N</create></create></create>                                                                                                    | Mesh List<br>HTSH ENTRYS<br>MESHS<br>12.168.224.20]<br>Aesh   | Prefered Mesh I<br>Mesh II<br>Usernam<br>Passwor                    | Po (1-254, 6<br>Robert Control (1-254, 6<br>Robert Control (1-254, 6<br>Robe | )<br>D is wilde | ard)  | Save | emove<br>move All |
| Firetide                                                                                                    | rver Config<br>nent Me<br>r<br>nont                                                                                                    | sonfigured I<br>Configured I<br>CREATE M<br>CEFAULT I<br>Mosh 20(19<br>Selected N                                                                                                    | Mesh List<br>HESH ENTRY><br>MESH><br>12.168.224.20]<br>Aesh   | Prefered Mesh II<br>Mesh II<br>Usernam<br>Passwor<br>S-type Passwor | 2 (1.254, 6<br>2 (1.254, 6<br>2 (1.254, 6<br>2 (1.254, 6<br>2 (1.254, 6) (1.254, 6) (1.25                                                                                                    | )<br>0 is wilde | card) | Save | emove<br>move All |

### FIGURE 6.56 MESH LOGIN CREDEN-

#### tial **- M**esh

HotView Pro connects to the mesh using the mesh's User Account login credential, shown here.

You should change the Read/Write user name and password. The default values are **admin** and **firetide**.

#### FIGURE 6.57 MESH LOGIN CREDEN-TIAL - HOTVIEW PRO SERVER

After changing the mesh login credential on the mesh itself, you must tell HotView Pro what the new credential is. Do so via the HotView Pro Server Configuration menu, as shown.

#### **Defining Human Users**

Human users of HotView Pro are defined as part of HotView Pro Server Configuration. Two default users are pre-defined, hv\_admin and hv\_guest. The default user hv\_admin has full privileges on all meshes and system administration privileges; the default user hv\_guest is read-only.

There are three assignable privileges for each user:

- Server Configuration Granting this privilege allows the user to configure the HotView Pro Server, and add other users. This is effectively a super-user level. Options are deny access or admin access.
  - Default Access This parameter defines the access level given to the user for all new meshes created; that is, ones not already shown in the mesh list. Options are: deny access, read-only, or read-write.
- Access Privileges
  - es This parameter lets you specify the access level for each existing mesh, controller, and AP groups. Options are: deny access, read-only, or read-write.

| HotView Pro <sup>®</sup> Server C | Configuration                                                     |          |
|-----------------------------------|-------------------------------------------------------------------|----------|
| Database Management               | HotView <sup>™</sup> Users Windows Service SNMP Upgrade User Lock |          |
| Network Management                |                                                                   |          |
| Service Manager                   | Configured Users List                                             |          |
| HotVlew™ Management               | <create entry="" user=""></create>                                |          |
| Licensing                         | grenley                                                           |          |
| Alarm Management                  | Irv_admin                                                         | Re       |
| Security                          | hv_guest                                                          | Rer      |
|                                   | New List Entry                                                    |          |
|                                   | Unamental Investor                                                |          |
|                                   | Username: greniey                                                 |          |
|                                   | Password:                                                         |          |
|                                   | Re-type Dassword:                                                 |          |
|                                   | Access Del dance Cattlere                                         |          |
|                                   | Access Privileges Settings                                        |          |
|                                   | Server Configuration: ADMIN ACCESS                                |          |
|                                   |                                                                   |          |
|                                   | Default Access: READ_WRITE                                        |          |
|                                   | Assess Debilance                                                  |          |
|                                   | Access Primieges                                                  |          |
|                                   | Select Access Type : MESH 💌                                       |          |
|                                   | Mesh ID Type of Access                                            |          |
|                                   | 1 READ WRITE                                                      |          |
|                                   |                                                                   |          |
|                                   |                                                                   |          |
|                                   |                                                                   |          |
|                                   | Reset                                                             |          |
|                                   |                                                                   |          |
|                                   | Added                                                             | a new us |
|                                   |                                                                   |          |
|                                   |                                                                   |          |
| <b>G</b> firetide                 | Save Apply Can                                                    | cel      |
| -                                 |                                                                   | ~ ~ ~    |

#### FIGURE 6.58 USER DEFINITIONS

Users can be assigned different privilege levels on a mesh-by-mesh basis. This provides a high degree of flexibility, especially in multi-tenancy applications.

Here, a new user (grenley) has been created, and has been assigned administrative access to HotView Pro, as well as read-write access to all current and future meshes.

When creating all-access user accounts be sure to use the **Select Access Type** drop down to assign read-write access for Controllers and AP Groups as well.

#### FIGURE 6.59 USER LOCKOUT

In high-security mode, you can specify a maximum number of login attempts. Exceeding this level will lock the user out. The user will remain locked out for the lockout period. If this is set to 0, the user will be locked out until he is manually unlocked. HotView Pro \* Server Configurati

| Condea Manager                                                                                                    | Lock out configurations                                                                                                    |               |                               |             |        |
|----------------------------------------------------------------------------------------------------|----------------------------------------------------------------------------------------------------|---------------|-------------------------------|-------------|--------|
| Service Manager<br>lotView™ Management                                                                                                    | Lock out I                                                                                                    | Period: 300   |                               | (secs)      |        |
| Licensing                                                                                                    | Invalid att                                                                                                    | empts: 3      |                               |             |        |
| Alarm Management<br>Security                                                                                                    | Duration of invalid att                                                                                                    | empts: 300    |                               | (secs)      |        |
| security                                                                                                    | User Name Sun Nov 2                                                                                                    | Lock Out Time |                               | Remove      | Lock   |
|                                                                                                    |                                                                                                    |               |                               |             |        |
|                                                                                                    |                                                                                                    |               |                               |             |        |
|                                                                                                    |                                                                                                    |               |                               |             |        |
|                                                                                                    |                                                                                                    |               |                               |             |        |
|                                                                                                    |                                                                                                    |               |                               |             |        |
|                                                                                                    |                                                                                                    |               |                               |             |        |
|                                                                                                    |                                                                                                    |               |                               |             |        |
|                                                                                                    |                                                                                                    |               |                               |             |        |
|                                                                                                    |                                                                                                    |               |                               |             |        |
|                                                                                                    |                                                                                                    |               |                               |             |        |
|                                                                                                    |                                                                                                    |               |                               |             |        |
|                                                                                                    |                                                                                                    |               |                               |             |        |
|                                                                                                    |                                                                                                    |               |                               |             |        |
|                                                                                                    |                                                                                                    |               |                               |             |        |
|                                                                                                    |                                                                                                    |               |                               |             |        |
|                                                                                                    |                                                                                                    |               |                               |             |        |
|                                                                                                    | 1                                                                                                    |               | _                             | [           | 1      |
| firetide                                                                                                    |                                                                                                    |               | Save                          | Apply       | Cancel |
| HotPort Users Co                                                                                                    | nfiguration                                                                                                    |               |                               | /( )~       |        |
| HotPort Users Co<br>Teinet Access                                                                                                    | nfiguration<br>access for HotPort users                                                                                                    |               |                               | /(_)~       |        |
| HotPort Users Co<br>Teinet Access<br>I Enable teinet                                                                                                    | nfiguration<br>access for HotPort users                                                                                                    |               |                               | /(_)~       | /      |
| HotPort Users Co<br>Teinet Access<br>Enable teinet<br>HotPort Users List                                                                                  | nfiguration<br>access for HotPort users<br>rt Users User 14                                                                                                    | уре           |                               | User Status |        |
| HotPort Users Co<br>Telnet Access<br>Enable telnet<br>HotPort Users List<br>HotPort                                                                       | nfiguration<br>access for HotPort users<br>rt Users User T<br>Root User                                                                                          | уре           | Enabled                       | User Status | /      |
| HotPort Users Co<br>Telnet Access<br>E Enable telnet<br>HotPort Users List<br>Foot<br>keppolo                                                             | nfiguration<br>access for HotPort users<br>rt Users User Ty<br>Root User<br>Support User                                                                         | уре           | Enabled<br>Enabled            | User Status |        |
| HotPort Users Co<br>Telnet Access<br>E Enable telnet<br>HotPort Users List<br>HotPort<br>Kepolo<br>fluer                                                  | nfiguration<br>access for HotPort users<br>rt Users User<br>Root User<br>Support User<br>CLI User                                                                | уре           | Enabled<br>Enabled<br>Enabled | User Status |        |
| HotPort Users Co<br>Telnet Access<br>Penable telnet<br>HotPort Users List<br>Foot<br>Keepolo<br>ftuer                                                     | nfiguration<br>access for HotPort users<br>rt Users User Ty<br>Root User<br>Support User<br>CLI User                                                             | уре           | Enabled<br>Enabled<br>Enabled | User Status | /      |
| HotPort Users Co<br>Telnet Access<br>Enable telnet<br>HotPort Users List<br>HotPort<br>Keppio<br>fluor<br>Modify List Entry                               | nfiguration<br>access for HotPort users<br>rt Users User Ty<br>Root User<br>Support User<br>CLI Ucor                                                             | ype           | Enabled<br>Enabled<br>Enabled | User Status | /      |
| HotPort Users Co<br>Telnet Access<br>Enable telnet<br>HotPort Users List<br>root<br>keppilo<br>fluor<br>Modify List Entry                                 | nfiguration<br>access for HotPort users<br>rt Users User<br>Root User<br>Support User<br>CLI User                                                                | ype           | Enabled<br>Enabled<br>Enabled | User Status |        |
| HotPort Users Co<br>Telnet Access<br>Enable telnet<br>HotPort Users List<br>HotPort Users List<br>HotPort<br>Kepolo<br>fluor<br>Modify List Entry         | nfiguration access for HotPort users rt Users User T Root User Support User CLI User Enable this HotPort User Usermane                                           | ype           | Enabled<br>Enabled<br>Enabled | User Status |        |
| HotPort Users Co<br>Telnet Access<br>Enable telnet<br>HotPort Users List<br>HotPort Users List<br>HotPort<br>Kepolo<br>fluer<br>Modify List Entry         | nfiguration access for HotPort users rt Users User T Root User CLI User Enable this HotPort User Username:                                                       | ype           | Enabled<br>Enabled<br>Enabled | User Status |        |
| HotPort Users Co<br>Teinet Access<br>Enable teinet<br>HotPort Users List<br>HotPort Users List<br>HotPort<br>root<br>kepolo<br>fluer<br>Modify List Entry | nfiguration access for HotPort users rt Users User T Root User Root User CLI Ucer Username: Username: Current Password:                                          | уре<br>       | Enabled<br>Enabled<br>Enabled | User Status |        |
| HotPort Users Co<br>Teinet Access<br>Enable teinet<br>HotPort Users List<br>HotPort<br>root<br>kepolo<br>fluer<br>Modify List Entry                       | nfiguration access for HotPort users rt Users User T Root User CLI User CLI User Username: Current Password: New Password :                                      | уре           | Enabled<br>Enabled<br>Enabled | User Status | /<br>  |
| HotPort Users Co                                                                                                    | nfiguration access for HotPort users rt Users Root User Root User CLI User CLI User Username: Current Password: Re.fune Password: Re.fune Password:              | уре<br>       | Enabled<br>Enabled<br>Enabled | User Status |        |
| HotPort Users Co                                                                                                    | nfiguration access for HotPort users rt Users User Root User Support User CLI Ucer CLI Ucer Username: Current Password: Re-type Password :                       | уре           | Enabled<br>Enabled            | User Status |        |
| HotPort Users Co                                                                                                    | nfiguration access for HotPort users rt Users User Root User Support User CLI User Username: Username: Current Password: New Password : Re-type Password : Apple | уре<br>       | Enabled                       | User Status |        |
| HotPort Users Co                                                                                                    | nfiguration access for HotPort users rt Users User T Root User Support User CLI User Username: Current Password: New Password : Re-type Password : Apple         | ype           | Enabled<br>Enabled<br>Enabled | User Status |        |
| HotPort Users Co                                                                                                    | nfiguration access for HotPort users rt Users User T Root User Support User CLI User Username: Current Password: Re-type Password : Appt                         | уре<br>       | Enabled<br>Enabled<br>Enablod | User Status |        |
| HotPort Users Co                                                                                                    | nfiguration access for HotPort users rt Users User Root User Support User CLI User Username: Username: Current Password: Re-type Password: Appte                 | уре<br>       | Enabled<br>Enabled            | User Status |        |

#### FIGURE 6.60 REMOTE ACCESS USER CONFIGURATION

HotView Pro allows remote access via telnet or SSH to each node in the mesh. The access credentials for this should be either disabled or changed. Use **HotPort Users Configuration**, under the Mesh menu, to do this.

## 8 Configuring an Ethernet Direct Connection

An Ethernet Direct connection is a wired connection between two nodes in the same mesh. (There can be wired connections between meshes, but these are not Ethernet Direct.) Ethernet Direct is commonly used between nodes that are relatively close together, but may not be in RF contact. Typically this occurs with nodes which are mounted on a building roof or tower, and use direction antennas to cover the landscape.

The mesh treats an Ethernet Direct as if it were simply another radio link between nodes. Ethernet Direct offers three advantages:

- It is faster than a radio link nominally 1 Gbps.
- It is full-duplex; radios are half-duplex.
- It does not tie up spectrum or radios; allowing them to continue to carry other traffic.

Setting up an Ethernet Direct is easy. Begin by selecting the Ethernet Direct option from the Mesh menu. A window appears. You will use this window to define a tunnel that will carry the traffic between the nodes.

| Ethernet Direct Connections   |                            |
|-------------------------------|----------------------------|
|                               |                            |
| Ethernet Direct Tunnels:      |                            |
|                               |                            |
|                               | Mirror                     |
|                               | Remove                     |
|                               | Remove All                 |
| First End Node                | Second End Node            |
| HotPort Node :                | HotPort Node :             |
| Capacity :                    | Capacity :                 |
| Local Mask :                  | Local IP :<br>Local Mask : |
| Local Gateway :               | Local Gateway :            |
| Remote IP :                   | Remote IP :                |
| AES Key :                     | AES Key :                  |
| Add New Ethernet Direct       |                            |
| Tunnel Name: No               | orthwestSubstation         |
| HotPort Node : Lo             | pulseLeft0318 🔻            |
| Port: (                       | ●1 ○2 ○3 ○4                |
| Link Capacity: 1              | Gbps 💌                     |
| Local IP Address: 19          | 92 .160 .224 .01           |
| Local IP Mask: 25             | 55 .255 .255 .0            |
| Local Default Gateway: 19     | 92 .160 .224 .1            |
| Remote IP Address: 19         | 32 .168 .224 .32           |
| AFS Key Settings              |                            |
| 🛈 256-bit 🔘 128-bit 🔘 Disable |                            |
| Key:                          |                            |
|                               | Add                        |
|                               |                            |
|                               |                            |
| firetide                      | Save Cancel                |

#### FIGURE 7.61 ETHERNET DIRECT -INITIAL DATA ENTRY

Begin by entering a name for the Ethernet Direct tunnel; then select the node from the drop-down list of nodes on the mesh. Select the wired port that you will use. DO be sure to pick the Ethernet port you plan to use. It is common to use port 1, because this is the non-PoE port. This leaves the PoE port available for cameras, APs, or other equipment.

DO NOT connect a wire between the nodes. That is the last step.

You'll need to create two tunnel endpoint IP address for this. They must be unique; typically two values are selected from the same subnet.

Enter the selected tunnel IP address information, and specify the link capacity. A correct link capacity helps the mesh load balance better.

The link can be encrypted if necessary.

Finally, click **Add**, but do NOT click **Save**.

# FIGURE 7.62 FAR-END TUNNEL ENDPOINT

At the top of the window, select the blue text - this is the first tunnel endpoint. It will highlight, as shown. Click on **mirror**. The IP addresses at the bottom fill in, but are reversed for near and far ends.

Select the node for the other end of the tunnel, and select the port.

Next, fill in the subnet mask and default gateway, then click add again.

| vn.       |                                                                                                    |                                                                                                    | Mirro  | r      |
|-----------|----------------------------------------------------------------------------------------------------|----------------------------------------------------------------------------------------------------|--------|--------|
| at<br>for |                                                                                                    |                                                                                                    | Remov  | ve     |
| . 101     |                                                                                                    |                                                                                                    | Remove | e All  |
| of<br>le- | First End Node<br>HotPort Node : LouiseLeft0318 port 1<br>Capacity : 1 Gbps<br>Local IP : 192.168.224.31<br>Local Mask : 255.255.0<br>Local Gateway : 192.168.224.1<br>Remote IP : 192.168.224.32<br>AES Key : no encryption | Second End Node<br>HotPort Node :<br>Capacity :<br>Local IP :<br>Local Mask :<br>Local Gateway :<br>Remote IP :<br>AES Key : |        |        |
|           | Add New Ethernet Direct                                                                                                    |                                                                                                    |        |        |
|           | Tunnel Name:                                                                                                    | NorthwestSubstation                                                                                                    |        |        |
|           | HotPort Node :                                                                                                    | HQnode-0521 💌                                                                                                    |        |        |
|           | Port:                                                                                                    | ● 1 ○ 2 ○ 3 ○ 4                                                                                                    |        |        |
|           | Link Capacity:                                                                                                    | 1 Gbps 💌                                                                                                    |        |        |
|           | Local IP Address:                                                                                                    | 192 .168 .224 .32                                                                                                    |        |        |
|           | Less ID Meeter                                                                                                    |                                                                                                    |        |        |
|           | Local IP Mask:<br>Local Default Gateway:                                                                                                    |                                                                                                    |        |        |
|           | I ocal IP Mask:<br>Local Default Gateway:<br>Remote IP Address:                                                                                                    | 192 168 224 31                                                                                                    |        |        |
|           | Local IP Mask:<br>Local Default Gateway:<br>Remote IP Address:<br>AES Key Settings                                                                                                    |                                                                                                    |        |        |
|           | Local IP Mask:<br>Local Default Gateway:<br>Remote IP Address:<br>AES Key Settings<br>256-bit 0 128-bit 0 Disab<br>Key:                                                                                                    | 192,168,224,31                                                                                                    |        |        |
|           | Local IP Mask:<br>Local Default Gateway:<br>Remote IP Address:<br>AES Key Settings<br>256-bit 0 128-bit 0 Disab<br>Key:                                                                                                    | L                                                                                                    |        |        |
| Ğf        | Local IP Mask:<br>Local Default Gateway:<br>Remote IP Address:<br>AES Key Settings<br>256-bit 128-bit ® Disab<br>Key:                                                                                                    | le                                                                                                    | Save   | Cancel |

| Ethernet Direct Tunnels:                                                                                                    | 10 part 4 to 110 pade 0524 part 42                                                                                                    |
|----------------------------------------------------------------------------------------------------|----------------------------------------------------------------------------------------------------|
| NorthwestSubstation: [From LouiseLeft031                                                                                                    | 18 port 1 to HQnode-US21 port 1]                                                                                                    |
|                                                                                                    | Mirror                                                                                                    |
|                                                                                                    | Remove                                                                                                    |
|                                                                                                    | Remove All                                                                                                    |
| First End Node                                                                                                    | Second End Node                                                                                                    |
| HotPort Node :                                                                                                    | HotPort Node :                                                                                                    |
| Local IP :                                                                                                    | Local IP :                                                                                                    |
| Local Mask :<br>Local Gateway :                                                                                                    | Local Mask :<br>Local Gateway :                                                                                                    |
| Remote IP :                                                                                                    | Remote IP :                                                                                                    |
| AES Key :                                                                                                    | AES Key :                                                                                                    |
| Add New Ethernet Direct                                                                                                    |                                                                                                    |
| Tunnel Name:                                                                                                    |                                                                                                    |
| HotPort Node : Ho                                                                                                    | Qnode-0521                                                                                                    |
| Port: 0                                                                                                    | ● 1                                                                                                    |
| Link Capacity: 1                                                                                                    | Gbps 🗸                                                                                                    |
| Local IP Address:                                                                                                    |                                                                                                    |
| Local IP Mask:                                                                                                    |                                                                                                    |
| Local Default Gateway:                                                                                                    |                                                                                                    |
| Remote IP Address:                                                                                                    |                                                                                                    |
| AES Key Settings                                                                                                    |                                                                                                    |
| ◯ 256-bit ◯ 128-bit ● Disable                                                                                                    |                                                                                                    |
| Kev:                                                                                                    |                                                                                                    |
| Key:                                                                                                    | Add                                                                                                    |
| Key:                                                                                                    | Add                                                                                                    |
| Firetide                                                                                                    | Add<br>Save Cancel                                                                                                    |
| Key:           Ofiretide                                                                                                    | Add Save Cancel                                                                                                    |
| Key:           firetide           relide Johrfree Pige March Management Software: Versions 10, 6, 0, 0 (by_addming) 12           units: March Access Nate: CPE Control on Tools and Control on Tools and C                                                                                                    | Add<br>Save Cancel                                                                                                    |
| Key:           firetide           rstdd Ibt/Tew Dy- March Management Software, Terrains, 319,6-00 dy, administration<br>with Meth Access Point OF Controller Losis Server Administration Cience Cynters<br>Server Merei Server Mereinstration Cience Cynters<br>Server Merei Server Mereinstration Cience Cynters<br>Server Merei Server Mereinstration Cience Cynters                                                                                                    | Add<br>Save Cancel                                                                                                    |
| Key:<br>firetide  retide Management Software Tension 310.6.0.0 (by addings 12 with Mana Access Nate OF Controller Tension 30.6.0.0 (by addings 12 with Mana Access Nate OF Controller Tension 30.0.0 (by addings 12 with Mana Access Nate OF Controller Tension 30.0 (b) (b) (b) (b) (b) (b) (b) (b) (b) (b)                                                                                                    | Add<br>Save Cancel                                                                                                    |
| Key:<br>Firetide<br>Firetide<br>relide Justifiere PDy March Management Schwarz Version 10.6.0.0 (by addining 12)<br>with Mark Access Nati CPE Confeder Tests Sever Administrations Clark Porter<br>With Mark Access Nati CPE Confeder Tests Sever Administration Clark Porter<br>With Mark 20<br>With Mark 20<br>With Ma | Add<br>Save Cancel<br>7.0.5.1)<br>mores Hub<br>Davage Hub<br>Davage Hub<br>Hub<br>Davage Hub<br>Hub<br>Hub<br>Hub<br>Hub<br>Hub<br>Hub<br>Hub<br>Hub<br>Hub                                                                                                    |
| Key:<br>firetide  refuériore Pro-March Management Setteure - Tersies - 10 6-0.0 (by-address) 12  refuériore Pro-March Management Setteure - Tersies - 10 6-0.0 (by-address) 12  refuériore Pro-March Management Setteure - Tersies - 10 6-0.0 (by-address) 12  refuériore Pro-March Management Setteure - Tersies - 10 6-0.0 (by-address) 12  refuériore Pro-March Management Setteure - Tersies - 10 6-0.0 (by-address) 12  refuériore Pro-March Management Setteure - Tersies - 10 6-0.0 (by-address) 12  refuériore Pro-March Management Setteure - Tersies - 10 6-0.0 (by-address) 12  refuériore Pro-March Management Setteure - Tersies - 10 6-0.0 (by-address) 12  refuériore Pro-March Management Setteure - Tersies - 10 6-0.0 (by-address) 12  refuériore Pro-March Management Setteure - Tersies - 10 6-0.0 (by-address) 12  refuériore Pro-March Management Setteure - Tersies - 10 6-0.0 (by-address) 12  refuériore Pro-March Management Setteure - Tersies - 10 6-0.0 (by-address) 12  refuériore Pro-March Management Setteure - Tersies - 10 6-0.0 (by-address) 12  refuériore Pro-March Management Setteure - Tersies - 10 6-0.0 (by-address) 12  refuériore Pro-March Management - Setteure - Tersies - 10 6-0.0 (by-address) 12  refuériore Pro-March Management - Setteure - Tersies - 10 6-0.0 (by-address) 12  refuériore Pro-March Management - Setteure - Tersies - 10 6-0.0 (by-address) 12  refuériore - Setteure - Tersies - 10 6-0.0 (by-address) 12  refuériore - Setteure - Tersies - 10 6-0.0 (by-address) 12  refuériore - Setteure - Tersies - 10 6-0.0 (by-address) 12  refuériore - Setteure - Tersies - 10 6-0.0 (by-address) 12  refuériore - Setteure - Tersies - 10 6-0.0 (by-address) 12  refuériore - Setteure - Tersies - 10 6-0.0 (by-address) 12  refuériore - Setteure - Tersies - 10 6-0.0 (by-address) 12  refuériore - Setteure - Tersies - 10 6-0.0 (by-address) 12  refuériore - Setteure - Tersies - 10 6-0.0 (by-address) 12  refuériore - Setteure - Tersies - 10 6-0.0 (by-address) 12  refuériore - Setteure - Setteure - Tersies - 10 6-0.0 (by-address) 12  refuériore                                                                                                    | Add<br>Save Cancel<br>7.0.0.1)<br>more line<br>in the Cancel<br>Convergence of the Cancel<br>Convergence of the Cancel<br>Convergence of the Cancel<br>Convergence of the Cancel<br>Convergence of the Cancel<br>Convergence of the Cancel<br>Convergence of the Cancel<br>Convergence of the Cancel                                                                                                    |
| Key:<br>firetide  rettde list?rev Pier Management Schwarz, Terrains, 10.6.0.0 (by, admins)12  rettde list?rev Pier Management Schwarz, Terrains, 10.6.0.0 (by, admins)12  rettde list?rev Pier Management Schwarz, Terrains, 10.6.0 (by, admins)12  rettde list?rev Pier Management Schwarz, Terrains, 10.6.0 (by, admins)12                                                                                                    | Add<br>Save Cancel                                                                                                    |
| Key:<br>firetide  retel block block bl                                                                                                    | Add<br>Save Cancel                                                                                                    |
| Key:<br>firetide<br>rr/ld/ld/ld/rev/rv/low/backgrown/Sffware_Territor_10.6.0.0 //v_defalor/17<br>with the harces Prior Unit Control of Control of Joint Source Administration Cher (Priore<br>and Cher Prior Administration Cher (Priore<br>and Cher Priore<br>and Cher (Priore Cher)<br>and Cher (Priore<br>and Cher (Priore<br>and Cher (Priore<br>and Cher (Priore<br>and Cher (Priore<br>and Cher (Priore<br>and Cher (Priore)<br>and Cher (Priore<br>and Cher (Priore)<br>and Cher (Priore)<br>and Cher (P                                                                                                    | Add                                                                                                    |
| Key:<br>Firetide  retido Intificar Day * March Management Software - Torstes, 10.0.0.0 ky, software 172 with Menh (Score Paid Off Controle (John Sore Administration Caref) Priori  articular Software - Torstes, 10.0.0 ky, software - Torstes, 10.0.0 ky, software - Torstes, 10.0 ky, software - Torstes, 10.0 ky, software - Torstes, 10.0 ky, soft                                                                                                    | Add                                                                                                    |
| Key:<br>firetide  retros firetide  retros                                                                                                    | Add                                                                                                    |
| Key:<br>firetide  reted Management Saftware - Terster 310.6.00 (by administration - Charles Porter)  with the Access Nets OFI Controlem Tests Sprove Administrations - Charles Porter  with the Access Nets OFI Controlem Tests Sprove Administrations - Charles Porter  with the Access Nets OFI Controlem Tests - Charles Porter  with the Access Nets OFI Controlem Tests - Charles Porter  with the Access Nets OFI Controlem Tests - Charles Porter  with the Access Nets OFI Controlem Tests - Charles Porter  with the Access Nets OFI Controlem Tests - Charles Porter  with the Access Nets OFI Controlem Tests - Charles Porter  with the Access Nets OFI Controlem Tests - Charles Porter  with the Access Nets OFI Controlem Tests - Charles Porter  with the Access Nets OFI Controlem Tests - Charles Porter  with the Access Nets OFI Controlem Tests - Charles Porter  with the Access Nets OFI Controlem Tests - Ch                                                                                                    | Add                                                                                                    |
| Key:<br>firetide<br>rrhds/bit/me.pr,*Mark Management/Stheurs, Tersite, 19.65.0 by addition?17<br>which firetide<br>rhouse dors well (of Controler Join Soviet Additional Joint)<br>which Were Control Total Soviet Addition of Control Parts<br>which Were Control Total Soviet Addition of Control Parts<br>which Were Control Total Soviet Addition of Control Parts<br>which Were Control Total Soviet Addition of Control Parts<br>which Were Control Total Soviet Addition of Control Parts<br>which Were Control Total Soviet Addition<br>which Were Control Total Soviet Addition<br>Which Were Control Total Soviet Addition<br>Which Were Control Tota                                                                                                    | Add<br>Save Cancel<br>7.0.0.1<br>mos Hob<br>Correction<br>Correction<br>Correc |
| Key:<br>Firetide<br>reliable lattice Park Undergeneral Software Texates 10.0.00 fby software 172<br>reliable lattice Park Undergeneral Software Texates 10.0.00 fby software 172<br>reliable lattice Park Undergeneral Software Texates 10.0.00 fby software 172<br>reliable lattice Park Undergeneral Software Texates 10.0.00 fby software 172<br>reliable lattice Park Undergeneral Software Texates 10.0.00 fby software 172<br>reliable lattice Park Undergeneral Software Texates 10.0.00 fby software 172<br>reliable lattice Park Undergeneral Software Texates 10.0.00 fby software 172<br>reliable lattice Park Undergeneral Software Texates 10.0.00 fby software 172<br>reliable lattice Park Undergeneral Software 172<br>reliable lattice lattice Park Undergeneral Software 172<br>reliable lattice lattice Park Undergeneral Software 172<br>reliable lattice lattice Park Undergeneral Software 172<br>reliable lattice lattice Park Undergeneral Software 172<br>reliable lattice lattice Park Undergeneral Software 172<br>reliable lattice lattice lattice Park Undergeneral Software 172<br>reliable lattice lattice lattice Park Undergeneral Software 172<br>reliable lattice lattice lattice Park Undergeneral Software 172<br>reliable lattice lattice Park Undergeneral Software 172<br>reliable lattice lattice Park Undergeneral Software 172<br>reliable lattice lattice Park Undergeneral Software 172<br>reliable lattice lattice Park Undergeneral Software 172<br>reliable lattice lattice Park Undergeneral Software 172<br>reliable lattice lattice Park Undergeneral Software 172<br>reliable lattice lattice Park Undergeneral Software 172<br>reliable lattice lattice Park Undergeneral Software 172<br>reliable lattice lattice Park Undergeneral Software 172<br>reliable lattice lattice Park Undergeneral Software 172<br>reliable lattice lattice lattice Park Undergeneral Software 172<br>reliable lattice lattice lattice lattice lattice lattice lattice lattice lattice lattice lattice lattice lattice lattice lattice lattice lattice lattice lattice lattice lattice lattice lattice lattice lattice latt                                                                                                    | Add                                                                                                    |
| Key:<br>firetide  retror bit bit bit bit bit bit bit bit bit bit                                                                                                    | Add                                                                                                    |

#### FIGURE 7.63 COMPLETED TUNNEL

When you have completed the data entry for both ends of the tunnel, and clicked Add, the tunnel text will turn green. It is now time to click Save.

It is also time to complete the wired connection between the two nodes. Make sure you complete the wired connection to the ports shown in the Ethernet Direct tunnel listing.

FIGURE 7.64 COMPLETED ETHERNET DIRECT

A green line will appear between the nodes when the Ethernet Direct connection is operating correctly.

| ))         |        |
|------------|--------|
| / 5        | >      |
|            | $\sim$ |
|            |        |
| $\searrow$ | 2 //   |
|            |        |
| $\sim$     |        |

## Tearing Down an Ethernet Direct Connection

If the Ethernet Direct connection is not needed, it can easily be removed. Simply go to the Ethernet Direct setup window via the Mesh menu, select the tunnel to be removed, and click on Remove. You will see a warning message.

| Port Di | sable Warning 🛛 🔀                                                                                                    |  |
|---------|----------------------------------------------------------------------------------------------------|--|
| Δ       | Deleting the last Ethernet Direct from a port will cause it to be disabled.<br>You may re-enable it via the Port Configuration window.<br>The following interfaces will be disabled:<br>LKHRight0505 port 1,<br>LouiseLeft0318 port 1 |  |
|         | Do you wish to continue?                                                                                                    |  |

Remove the wired connection, if you have not done so already. Then reenable the Ethernet ports. This is done by right-clicking on each node and selecting the Port Configuration command.

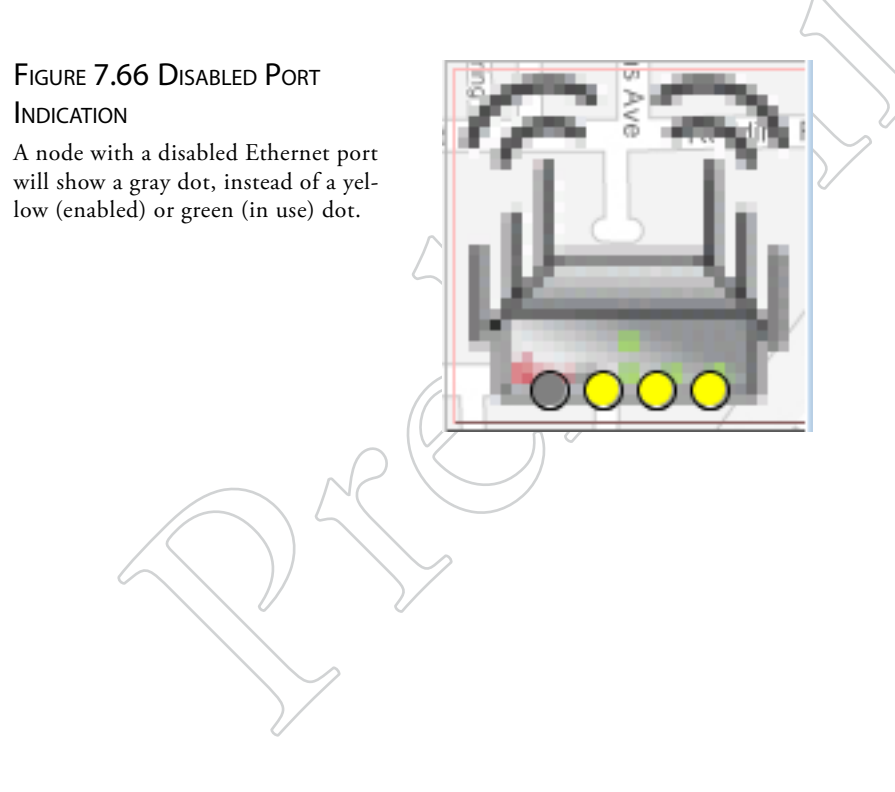

### FIGURE 7.65 ETHERNET DIRECT PORT DISABLE WARNING

When you tear down an Ethernet Direct connection, the ports involved will be disabled.

## 9 Creating Gateway Groups

Gateway groups provide redundant, load-balancing connections between a wireless mesh and the wired infrastructure.

There are two key elements in a Gateway Group: the Gateway Interface nodes and the Gateway Server.

The Gateway Interface nodes act as the gateways between the wireless world and the wired world. There are at least two, for redundancy, and there can be as many as eight. Gateway interface nodes are 5900 series nodes.

The Gateway Server is the controlling device for all Gateway Interface nodes. It manages the traffic, load-balances, and is responsible for broadcast and multicast containment. The Gateway Server node must be a 7000.

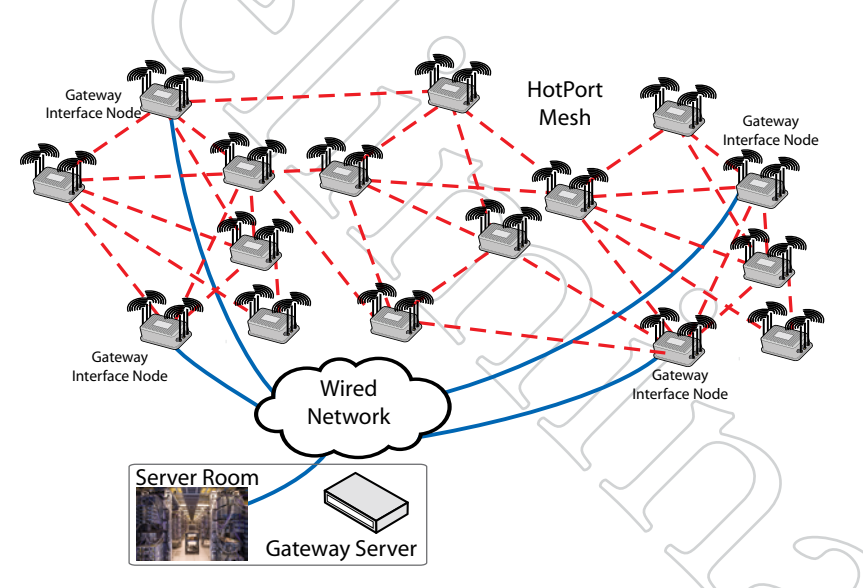

# FIGURE 8.67 BASIC GATEWAY GROUP

The Gateway Group consists of the Gateway Server, located in a safe, benign environment, and the Gateway Interface nodes, located in the field as part of the mesh.

In this example, there are four Gateway Interface nodes positioned throughout the mesh.

Logically, the Gateway Group consists of tunneled connections between the Gateway Interface nodes and the Gateway Server. Setting up a Gateway Group consists primarily of creating these tunnels.

Note: the Gateway Server is a single point of failure in the system, so it should be installed in a computer or server room, backed up by a UPS. It is possible to configure a redundant backup Gateway Server, if desired.

## Steps to Create a Gateway Group

There are seven basic steps involved in creating a Gateway Group.

- 1. Use the **Import Mesh Configuration** command to make a current copy of the mesh configuration for the mesh to which you are adding the Gateway Group.
- 2. Using a new node, switch its operated mode from normal operation to Gateway Server.
- 3. Tell this new Gateway Server node which mesh it is to be the Gateway Server for.
- 4. Configure the tunnel IP addresses and other key information in the Gateway Server.
- 5. Manually configure one node, already on the mesh, to be a Gateway Interface node.
- 6. Disconnect the existing mesh connection; connect the new Gateway Interface node and the Gateway Server node together via a switch.
- 7. Now that the Gateway Server is talking to the mesh, instruct it to inform the other Gateway Interface nodes of the relevant tunnel parameters.

Each of these basic steps consist of several sub-steps.

#### STEP 1: IMPORT THE MESH CONFIGURATION

Import the current mesh configuration from the current mesh, and save the file where you can find it later. Log out of the mesh and physically disconnect from it.

### STEP 2: SWITCHING THE OPERATING MODE OF A NODE

Set up a new (or otherwise unused) node on the bench, and apply power. After one minute or so, it should respond to pings at 192.168.224.150. If it doesn't, reset it with a paperclip or similar.

Using HotView Pro, connect to this one-node "mesh" at 192.168.224.150. If a Country Code warning appears, you can ignore it.

👔 Configure this node as Gateway Server...

Right-click on the node, and select **Re-Configure this Node to**... and select the flyout **Configure This Node as a Gateway Server**.

You will see a warning message; then the node will reboot. Log out of the mesh.

The node IP address will still be 192.168.224.150. When the reboots, use the Add Mesh command to re-connect to the node.

# FIGURE 8.68 CREATING A GATEWAY SERVER NODE

Right-click on the node you wish to re-configure, and select the Configure this node as a Gateway Server...

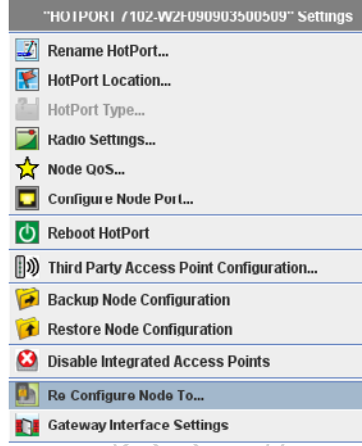

#### FIGURE 8.69 GATEWAY SERVER ICON

If you did the reconfiguration right, it will look like this:

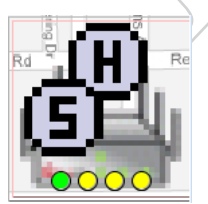

# STEP 3: TELL THE NEW GATEWAY SERVER NODE WHICH MESH IT IS THE GATEWAY SERVER FOR

Use the **Apply Saved Mesh Configuration** command to do this. Note: it is a common error to skip this step; the Gateway Group will not work if you have not done this. Note that this will change the Mesh IP address; you will need to log out of the mesh, and then add the mesh back at the new address.

STEP 4: CONFIGURE THE TUNNEL IP ADDRESSES AND OTHER INFORMATION

Right-click on the Gateway Server node and select Gateway Configuration. From the flyout menu, select Gateway Server Settings.

Begin by configuring the Gateway Server tunnel IP addresses, in the left half of the window, as shown in Figure 8.70.

| Gateway Server Settings - MESH SERVER-WFD090903500475 | ×                                              |  |  |
|-------------------------------------------------------|------------------------------------------------|--|--|
| Gateway Server Settings Gateway Interface Settings    |                                                |  |  |
| Cateway Conser Name - Mahilh (200                     | Configured Gateway Interfaces :                |  |  |
| Gateway server name. Mounty ov o                      | Interface IP HotPort Node Capacity Port Remove |  |  |
| Gateway Server Configuration                          | 192.168.224.111 HOTPORT 7202-W 1 Gbps 1 Remove |  |  |
|                                                       | Gateway Interface Settings                     |  |  |
| Gateway Server IP Address: 192 188 224 110            |                                                |  |  |
| Gateway Server IP Mask: 255 255 255 0                 | Configure Interface with HotPort Node          |  |  |
| Gateway Server Default Gateway: 192 188 224 1         |                                                |  |  |
| Gateway Server Port: 0 1 0 2 0 3 0 4                  | Member Link Capacity: 1 Gbps                   |  |  |
|                                                       | Member IP Address:                             |  |  |
|                                                       | Member IP Mask:                                |  |  |
|                                                       | Member Default Gatewar                         |  |  |
|                                                       |                                                |  |  |
|                                                       | Member Port:   1  2  3  4                      |  |  |
| AES Key Settings                                      | Add Class                                      |  |  |
| ◯ 256-bit ◯ 128-bit                                   | Add Clear                                      |  |  |
| Kenz                                                  | Remove Gateway Server                          |  |  |
|                                                       |                                                |  |  |
| <b>©</b> firetide                                     | Save Cancel                                    |  |  |

Next, on the right side of the window, enter the IP addresses for the tunnel endpoints that will terminate at the Gateway Interface nodes (referred to here as members).

The Member Link Capacity drop-down lets you specify the data rate of the connection between the Gateway Interface node and the wired backbone. While the nodes themselves operate at 1 Gbps, the backhaul link may be slower. Setting the link capacity helps the Gateway Server do a better job of load balancing.

| ateway Server Settings                                                                                                    | Gateway Interface Settings                                                                                                    |
|----------------------------------------------------------------------------------------------------|----------------------------------------------------------------------------------------------------|
| aleway Server Name - MobilibOWO                                                                                                    | Configured Gateway Interfaces :                                                                                                    |
| sisteway Server Configuration                                                                                                    | Interface IP HotPut Kole Capacity Part Remove<br>1921/69224111 HOTPORT7202W- 1 Obps 1 Remove<br>192168224112 HOTPORT7202W 1 Obps 1 Remove |
| Gateway Server IP Address: 182 4168 224 4110<br>Gateway Server IP Masic 265 4265 4265 40<br>Gateway Server Default Gateway, 192 4188 4224 41<br>Gateway Server Port: 1 2 3 4 | Gateway Interface Settings Configure Interface with HolPort Node Member Link Capacity: 1 Gbps  Member IP Address: Member IP Mask:         |
| AES Key Settings<br>286-bit 0 128-bit @ Disable<br>Kor                                                                                                    | Member Port: (# 1 0 2 0 3 0 4                                                                                                    |

### FIGURE 8.70 GATEWAY SERVER SET-TINGS, PART ONE

This window lets you configure all tunnel IP addresses and other key parameters for the Gateway Group.

In this example, the Gateway Group has been named, and the IP address for the Gateway Server end of the tunnels has been entered.

### FIGURE 8.71 GATEWAY SERVER SET-TINGS, PART TWO

Here, two sets of tunnel IP addresses have been entered, simply by typing them in and clicking on the Add button. There is no need (yet) to worry about which Gateway Interface node gets which tunnel address.

You can have up to 16 Gateway Interface nodes, and you can enter all the addresses now, if you wish.

#### STEP 5: MANUALLY CONFIGURE THE FIRST GATEWAY INTERFACE NODE

Log out of the one-node Gateway Server "mesh", and physically disconnect from it. Physically connect to the original mesh again. Use the **Add Mesh** command to re-connect to it.

Right-click on one of the nodes that will be a Gateway Interface node, but is NOT the current head node.

| 🗖 Gateway Interface Settings - HOTPORT | 7202-WSI090903500484     |
|----------------------------------------|--------------------------|
| Gateway Interface Settings             | 2                        |
|                                        |                          |
| 🖌 Enable Gateway Interfac              | ce                       |
| Gateway Server Name :                  | MobilityGWG              |
| Member Link Capacity:                  | 1 Gbps 💌                 |
| Member IP Address:                     | 192 .168 .224 .112       |
| Member IP Mask:                        | 255 .255 .0              |
| Member Default Gateway:                | 192 .168 .224 .1         |
| Member Port:                           | ◉1 ○2 ○3                 |
|                                        |                          |
|                                        |                          |
| Server Settings                        |                          |
|                                        |                          |
| Primary Gateway Server IP Addr         | ress: 192 .168 .224 .110 |
|                                        |                          |
| <b>Ö</b> firetide                      | Save Cancel              |

## FIGURE 8.72 GATEWAY INTERFACE SETTINGS

Tick the Enable Gateway Interface box, and enter the tunnel IP address in the Member IP address field. Complete the other fields, including the port to be used.

Next, enter the Gateway Server tunnel IP address in the field at the bottom. Click Save.

### STEP 6: SWITCH THE WIRES AROUND

Log out of the mesh. Disconnect the wire from the head node to the switch. Connect the Gateway Server node to the switch, then connect the Gateway Interface node you just configured to the switch. Use the Add Mesh command to re-connect to the mesh. It should look like Figure 8.73

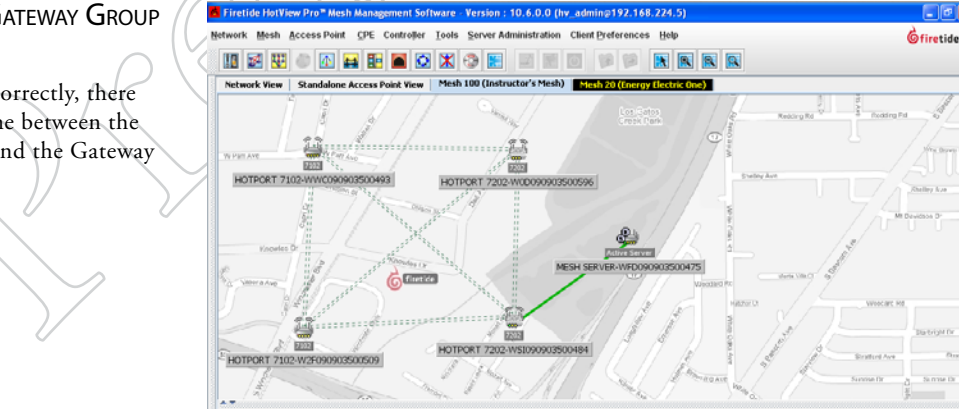

# FIGURE 8.73 FIRST GATEWAY GROUP

If you did everything correctly, there will be a solid green line between the Gateway Server node and the Gateway Interface node.

#### STEP 7: GATEWAY SERVER CONFIGURES THE GATEWAY INTERFACE NODES

Now that the Gateway Server is in communication with the mesh, it can automatically configure other Gateway Interface nodes. To tell it to do so, right-click on the Gateway Server node and bring up the Gateway Server Configuration window. Note that one of the Gateway Interfaces is already configured, but the others are not.

| sateway server settings                                                                                                    | Gateway Interface Settings                                                                                                    |
|----------------------------------------------------------------------------------------------------|----------------------------------------------------------------------------------------------------|
| Sateway Server Name : Mobile/GWO                                                                                              | Configured Galeway Interfaces :<br>Interfaces IP ENDANCH Lapasity Port Remove<br>192.169.224.111 HOTPORT 7202-W. 1 Objes 1 Remove<br>162.169.224.112 HOTPORT 7202-W. 1 Objes 1 Remove<br>162.169.224.112 HOTPORT 7202-W. 1 Objes 1 Remove                                                                                                    |
| Gateway Server IP Address: 192 ↓168 ↓224 ↓110<br>Gateway Server IP Mask: 255 ↓255 ↓255 ↓0<br>Gateway Server Port: ●1 ○2 ○3 ○4 | Gateway Interface Settings    Configure Interface with HolPort Node  HolPort Node:  NOTPORT 7102-WC2F090903500509  WOTPORT 7102-WC2F090903500509  HOIPORT 7102-WC2F090903500509  HOIPORT 7202-W01009003500506  Member IP Address: HOIPORT 7202-W01009003500506  Member IP Address: HOIPORT 7202-W01009003500506  Member Default Gateway: 19221160 22231  Member Pott: 10120334 |
| AES Key Settings<br>② 256-bit ③ 128-bit ④ Disable                                                                             | Apply Clear                                                                                                    |

When you have completed configuring the remaining Gateway Interface nodes, connect them to the switch. When you are done, your mesh should look like Figure 8.75.

#### FIGURE 8.74 GATEWAY SERVER Settings

Select the Gateway Interface that is not yet configured, and tick the box below it that says Configure Interface with HotPort WAN Node.

Select the desired node from the dropdown that appears. Click Apply.

Repeat as required, then click Save.

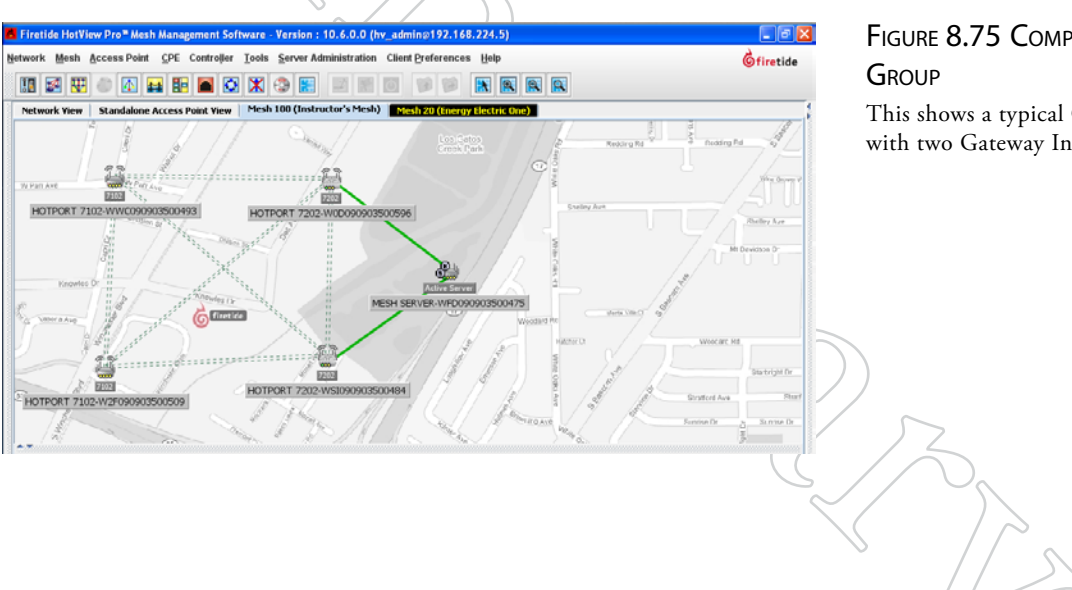

# FIGURE 8.75 COMPLETED GATEWAY

This shows a typical Gateway Group with two Gateway Interface nodes.

## 10 Multicast

Multicast is a layer-3 protocol widely used for audio and video distribution. It is also used for various zero-configuration protocols, such as Bonjour.

Multicast, while a layer-3 protocol, also affects layer 2, because it uses a special range of Ethernet MAC addresses. Certain characteristics of the 802.11 family of wireless protocol are affected by these addresses, so it is necessary to either block all multicast traffic or configure your Firetide mesh to handle Multicast traffic with maximum efficiency.

Briefly, Multicast packets have an IP address in the range of 224.0.0.0 to 239.255.255.255. These packets will be carried in Ethernet frames with MAC addresses in the range of 01:00:5E:00:00:00 - 01:00:5E:7F:FF:FF.

Further details on Multicast addressing can be found at the end of this chapter.

#### MULTICAST AND 802.11 WIRELESS PROTOCOLS

Multicast presents a challenge for a wireless access point, because the AP does no have a good way of know which client is the intended recipient, or how good the wireless connection is. The 802.11 standards committee elected to simplify this problem by requiring the radio to slow down to its lowest modulation rate (e.g. 6 Mbps for 802.11g) and send the Ethernet frame to all clients. This is simple and reliable but not very efficient. It means that the entire mesh will slow down, dramatically, even if there is only a modest amount of Multicast traffic.

To preserve maximum wireless speed, Firetide offers an option to encapsulate Multicast traffic inside conventional Unicast frames, which can then be sent precisely where they need to be at full radio speed.

Firetide also offers an option to simply block all multicast traffic. Many installations do not require support for Multicast traffic across the mesh; this option is a simple solution.

Systems which must support Multicast need to create one or more Multicast Groups.

#### FIGURE 9.76 DISABLING MULTICAST

If your network does not require Multicast support (and many don't) you should disable Multicast. This can be done by clicking on the Mesh menu and selecting Multicast Groups.

| - | Multicast Groups                                                      | ×     |
|---|-----------------------------------------------------------------------|-------|
|   | Fnable Multicast     Disable Multicast Multicast IP Address Node List |       |
| 1 | Edit Multicast New Multicast                                          | Save  |
|   | Gfiretide                                                             | Close |
| ζ |                                                                       |       |

| 🗖 Multicast Groups                                                  |               | X     |
|---------------------------------------------------------------------|---------------|-------|
| Enable Multicast                                                    |               |       |
| <ul> <li>Disable Multicast</li> <li>Multicast IP Address</li> </ul> | Node List     |       |
| Edit Multicast                                                      | New Multicast | Save  |
|                                                                     |               |       |
| Gfiretide                                                           |               | Close |

FIGURE 9.77 CREATING A MULTI-CAST GROUP

# FIGURE 9.78 NEW MULTICAST WINDOW

Here, you can specify the IP address for the Multicast group, and add the required nodes to the group.

#### FIGURE 9.79 A COMPLETED MULTI-CAST GROUP

The exit node and the source node for this IP Multicast group have been added.

ofiretide

## Creating a Multicast Group

First, determine which Multicast IP addresses will be in use on the mesh. It is possible to configure the system to allow all Multicast, but this may not give the same performance if there is 'random' Multicast traffic present.

You should also identify the nodes which represent the source of the Multicast traffic (typically the camera nodes) and the destination (usually the head node or the Gateway Interface nodes.

Once you have identified the Multicast IP addresses to be used, select the Multicast Groups command from the mesh menu, and the click on New Multicast.

This opens a window in which you can specify the IP address and the nodes which need to participate. You will create a Multicast Group for each Multicast IP address in use.

| 📕 New Multicast Group                                                                                                    |            |                    | E E E E E E E E E E E E E E E E E E E |
|----------------------------------------------------------------------------------------------------|------------|--------------------|---------------------------------------|
| Allow all Multicast Traffic     Allow Multicast Traffic for Specific IP Address     Multicast IP Address:                 | S          |                    |                                       |
| Available Nodes                                                                                                    |            | Multicast Nodes    |                                       |
| Northeast 0596                                                                                                    | Add >      |                    |                                       |
| Northwest 3289                                                                                                    | Add All >> |                    |                                       |
| P2R100MOBILITY0475<br>Southeast-0484                                                                                      | Remove     |                    |                                       |
| Southwest-0493                                                                                                    | Remove All |                    |                                       |
| <b>Ö</b> firetide                                                                                                    | 1/         |                    | Save Cancel                           |
| 📕 New Multicast Group                                                                                                    |            |                    | E                                     |
| Allow all Multicast Traffic     Allow Multicast Traffic for Specific IP Address     Multicast IP Address: 224,168,244,109 | S          |                    |                                       |
| Available Nodes                                                                                                    |            | Multicast Nodes    |                                       |
| Northeast 0596                                                                                                    | Add >      | Northeast 0596     |                                       |
| Northwest 3289                                                                                                    | Add All >> | P2R100MOBILITY0475 |                                       |
| P2R100MOBILITY0475                                                                                                    | Remove     |                    |                                       |
| Southeast-0484                                                                                                    | Damage All | -                  |                                       |
| Southwat they s                                                                                                    |            |                    |                                       |

Repeat this process for each Multicast group you plan to use. An example of a multiple-Multicast setup is shown in Figure 9.80.

Save

Cancel

| 🗖 Multicast Groups         |                    |
|----------------------------|--------------------|
| Enable Multicast           |                    |
| Disable Multicast          |                    |
| Multicast IP Address       | Node List          |
| 224.156.23.188             | P2R100MOBILITY0475 |
| 224.168.244.109            | Southeast-0484     |
| 224.24.34.108              |                    |
|                            |                    |
|                            |                    |
| Edit Multicast New Multica | ist Save           |
|                            |                    |
|                            |                    |
|                            |                    |
| <b>6</b> firetide          | Close              |
|                            |                    |

### FIGURE 9.80 COMPLETED MULTI-CAST GROUPS Here, three Multicast groups have

been defined.

## Allowing All Multicast

You can also allow all Multicast traffic to or from either all nodes, or a subset thereof. This is recommended only if you do not know what the Multicast IP address groups will be.

| Rew Multicast Group                                                                                       |                     |                                      |             |
|----------------------------------------------------------------------------------------------------|---------------------|--------------------------------------|-------------|
| Allow all Multicast Traffic     Allow Multicast Traffic for Specific IP Address     Multicast IP Address: | :                   |                                      |             |
| Available Nodes                                                                                           | <pre>Add &gt;</pre> | Multicast Nodes                      |             |
| Northwest 3289                                                                                            | Add All >>          | Northwest-3289                       |             |
| P2R100MOBILITY0475<br>Southeast 0484                                                                      | Remove              | P2R100MOBILITY0475<br>Southeast 0484 |             |
| Southwest-0493                                                                                            | Remove All          | Journeust-0404                       |             |
| ,                                                                                                    |                     |                                      |             |
| <b>G</b> firetide                                                                                         |                     |                                      | Save Cancel |

#### FIGURE 9.81 ALLOWING ALL MULTI-CAST TRAFFIC This can include all nodes, or a selected subset.

Removing a Multicast Group

To remove a Multicast group, select Edit Multicast and remove all the nodes from the group.

#### FIGURE 9.82 RESERVED ADDRESSES

These tables show the reserved addresses used for various Multicast functions and Ethernet MAC addresses. This information may be of use in troubleshooting Multicast problems.

| IP Address                      | Reserved Function                                                                                       |
|---------------------------------|----------------------------------------------------------------------------------------------------|
| 224.0.0.0                       | Base address (reserved)                                                                                 |
| 224.0.0.1                       | All Hosts multicast group addresses all hosts on the same network segment.                              |
| 224.0.0.2                       | All Routers multicast group addresses all routers on the same network segment.                          |
| 224.0.0.4                       | Used in the Distance Vector Multicast Routing Protocol (DVMRP) to address multicast routers.            |
| 224.0.0.5                       | All OSPF Routers address is used to send Hello packets to all OSPF routers on a network segment.        |
| 224.0.0.6                       | All D Routers address is used to send routing information to designated routers on a segment.           |
| 224.0.0.9                       | RIP version 2 group address is used to send routing information to all RIP2-aware routers on a segment. |
| 224.0.0.10                      | EIGRP group address is used to send routing information to all EIGRP routers on a network segment.      |
| 224.0.0.13                      | Protocol Independent Multicast (PIM) Version 2                                                          |
| 224.0.0.18                      | Virtual Router Redundancy Protocol (VRRP)                                                               |
| 224.0.0.19 - 21                 | IS-IS over IP                                                                                           |
| 224.0.0.22                      | Internet Group Management Protocol (IGMP) Version 3                                                     |
| 224.0.0.102                     | Hot Standby Router Protocol version 2 (HSRPv2) / Gateway Load Balancing Protocol (GLBP)                 |
| 224.0.0.107                     | Precision Time Protocol version 2 peer delay measurement messaging                                      |
| 224.0.0.251                     | Multicast DNS (mDNS) address                                                                            |
| 224.0.0.252                     | Link-local Multicast Name Resolution (LLMNR) address                                                    |
| 224.0.1.1                       | NTP clients listen on this address for protocol messages when operating in multicast mode.              |
| 224.0.1.39                      | AUTO-RP-ANNOUNCE address is used by RP mapping agents to listen for candidate announcements.            |
| 224.0.1.40                      | AUTO-RP-DISCOVERY address is destination address for RP mapping agent to discover candidates.           |
| 224.0.1.41                      | H.323 Gatekeeper discovery address                                                                      |
| 224.0.1.129 - 132               | Precision Time Protocol version 1 time announcements                                                    |
| 224.0.1.129                     | Precision Time Protocol version 2 time announcements                                                    |
| 224.0.1.133-<br>239.255.255.255 | Available for Multicast Groups                                                                          |
|                                 |                                                                                                    |

|                            |            | /                                                            |
|----------------------------|------------|--------------------------------------------------------------|
| Ethernet multicast address | Type Field | Usage                                                        |
| 01-00-0C-CC-CC-CC          | 0x0802     | CDP (Cisco Discovery Protocol), VTP (VLAN Trunking Protocol) |
| 01-00-0C-CC-CC-CD          | 0x0802     | Cisco Shared Spanning Tree Protocol Address                  |
| 01-80-C2-00-00-00          | 0x0802     | Spanning Tree Protocol (for bridges) IEEE 802.1D             |
| 01-80-C2-00-00-08          | 0x0802     | Spanning Tree Protocol (for provider bridges) IEEE 802.1AD   |
| 01-80-C2-00-00-02          | 0x8809     | Ethernet OAM Protocol IEEE 802.3ah                           |
| 01-00-5E-xx-xx-xx          | 0x0800     | IPv4 Multicast (RFC 1112)                                    |
| 33-33-xx-xx-xx             | 0x86DD     | IPv6 Multicast (RFC 2464)                                    |

### 11 VLANs

Virtual LANs are created to provide segmentation and isolation services that would otherwise be implemented using physically-distinct Ethernet switches, with routers as the sole interconnect between LAN segments.

Figure 10.83 shows three subnets, each isolated by virtue of being on its own switch. A router interconnects them. This provides the desired traffic isolation and security, but it is inflexible because it is implemented in hardware.

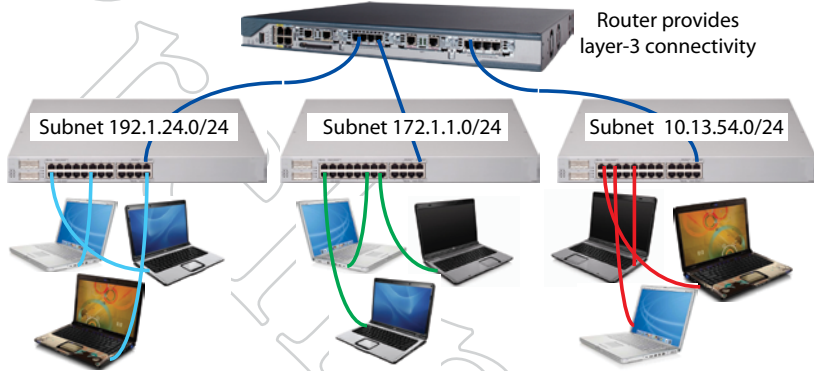

Figure 10.84 show how this can be implemented using VLANs. The switch is programmed to isolate the traffic into three separate groups. A VLAN trunk carries the traffic to the router, which, provides the interconnection among the three VLANs. Security is maintained because, by definition, switches may not bridge IP traffic between VLANs as it would violate the integrity of the VLAN broadcast domain.

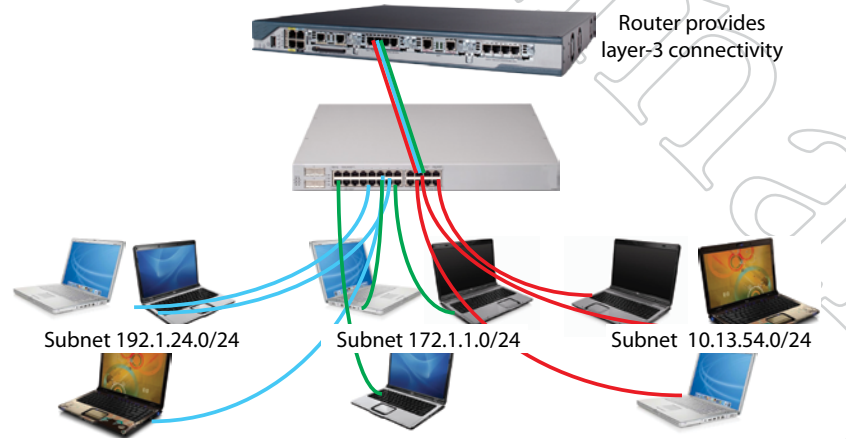

# FIGURE 10.83 THREE SEPARATE LANs

In this example, there are three isolated LANs, each with its own range of IP addresses. The router is the sole connection among the LANs. Ethernet frames on one LAN are not visible on the others. This provides security and reduces total traffic volume.

#### FIGURE 10.84 VLAN IMPLE-MENTATION OF THREE SEPARATE LANS

Here, a VLAN-capable switch has been used to create three separate LAN segment. A VLAN trunk connects all three VLANs to the router with a single wire.

VLANs are layer 2 constructs; IP subnets are layer 3 constructs. IEEE 802.1Q is the standard that defines a system of VLAN tagging for Ethernet frames and the procedures to be used by switches in handling such frames. The standard also provides for a quality of service prioritization scheme commonly known as IEEE 802.1p.

#### **VLAN** Terminology

Most common computer equipment is not VLAN-aware; that is, it is not capable of generating VLAN-tagged traffic. This untagged traffic gets a tag added to it by the Ethernet switch.

Access Points are one of the varieties of network equipment which can create tagged traffic. One of the most common uses of VLANs is to isolate 802.11 wireless APs from each other, especially if the APs serve different classes of users. This is particularly common when using virtual APs - systems where one physical 802.11 base station acts as several APs.

An example is shown in Figure 10.85. Three virtual APs have been created; one for employees, one for guests, and a high-security one for finance. The three virtual APs are represented as three tinted APs. Each virtual AP has its own VLAN. This provides security and traffic isolation among the different classes of users.

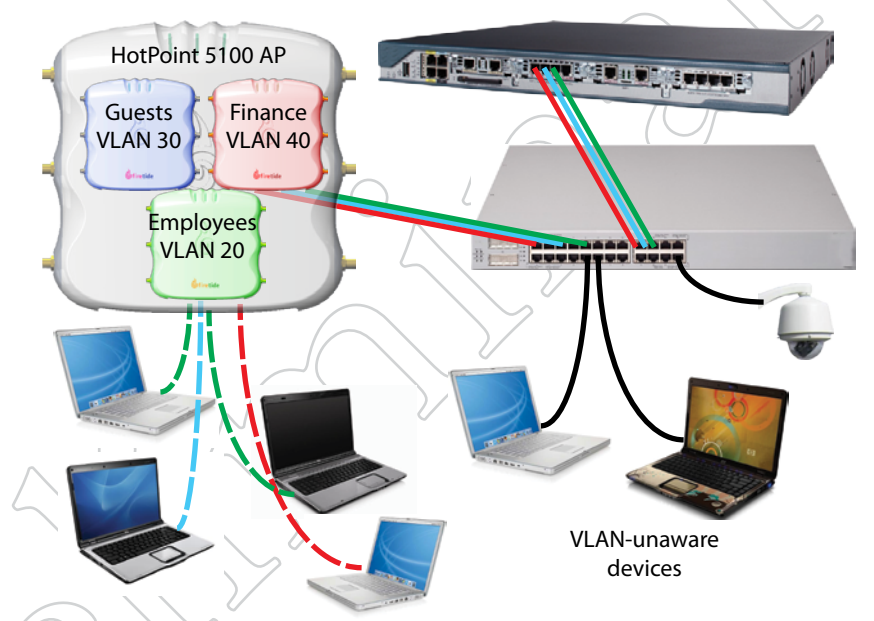

Figure 10.85 also shows devices which are not VLAN-aware. These devices must have a VLAN tag added to them by the switch, and the switch port must be configured to do this.

#### Native VLANs, Trunk Ports, and Hybrid Trunk Ports

If untagged traffic arrives on a port that has not been configured to assign a tag, the traffic is assigned to a default VLAN, usually referred to as the Native VLAN.

Trunk Ports are used to move collections of VLAN traffic from device to device. In Figure 10.85, trunk ports exist between the AP and the switch, and between the switch and the router. These trunks move tagged traffic. They do NOT move untagged traffic. Hybrid ports must be used to carry a mix of tagged and untagged traffic.

# FIGURE 10.85 THREE VIRTUAL ACCESS POINTS ON THREE VLANS

This shows three virtual APs (or profiles) implemented within one physical AP. Each virtual AP has its own VLAN. The router moves traffic between them.

### Implementing VLANs

VLAN implementation on a Firetide mesh should begin by determining the following key parameters of the overall network VLAN implementation.

- Are end-point devices VLAN-aware?
- Will you need to carry trunked VLAN traffic across the mesh?
- Will you need wired ports on the mesh capable of handling both VLAN trunks and untagged traffic? (These are called hybrid ports.)
- Is there a management VLAN, and if so what is the VLAN number?
- What VLAN number do you wish to assign as the Native VLAN? This number will be used as the tag for untagged traffic.

#### Assigning Port-Based VLANs

To cause a port to assign a VLAN tag to incoming traffic, select the VLAN command from the mesh menu. A window will appear, as shown in Figure 10.86. Click on Edit VLAN Interface. A new window will open.

| 10 VLANS                                                   |                                                                                              |
|------------------------------------------------------------|----------------------------------------------------------------------------------------------|
| VLANs<br>53<br>54<br>Edit VLAN Interfaces Edit VLAN Trunks | Interface List<br>Interface List<br>Port Primary VLAN Log<br>Northwest 3 //102 3 53 Erisbled |
| <b>6</b> firetide                                          | ок                                                                                           |

The new window is used to select a node, a port on that node, and a VLAN number. Repeat this for every node and port in the mesh.

| 📶 VLAN Configurati                                                 | on                                  |                                                                                                    |             |
|--------------------------------------------------------------------|-------------------------------------|----------------------------------------------------------------------------------------------------|-------------|
| HotPort Name<br>Northeast-0596<br>Northwest-3289<br>Southeast-0484 | Port:<br>Port 1<br>Port 2<br>Port 3 | Selected Port: Southwest 0493, Port 3                                                                 |             |
| Southwest 0493                                                     | Port 4                              | Primary VI AN VI AN VI AN VI AN VI AN VI AN VI AN VI AN VI AN LAN LAN LAN LAN Number: 33 (2-4094) Add | Remove All  |
| Giretide                                                           |                                     |                                                                                                    | Save Cancel |

In some cases, a port may need to accept tagged traffic while also assigning a tag to untagged traffic. Additional, secondary VLANS can be added.

| 🛃 VLAN Configurati                                                                   | on                                            |                                                                                       |            | ×   |
|--------------------------------------------------------------------------------------|-----------------------------------------------|---------------------------------------------------------------------------------------|------------|-----|
| HotPort Name<br>Northeast-0596<br>Northwest-3289<br>Southeast-0484<br>Southwest 0493 | Port:<br>Port 1<br>Port 2<br>Port 3<br>Port 4 | Selected Port: Northwest 3289, Port 3  // Tag This Port Port VLANs: Primary VLAN 6 53 | Roman      |     |
|                                                                                      |                                               | 88                                                                                    | Remove All |     |
|                                                                                      |                                               | New VLAN Entry VI AN Number: (2-4094) Add                                             |            |     |
| Öfiretide                                                                            |                                               |                                                                                       | Save Cano  | cel |

# FIGURE 10.86 VLAN CREATION WINDOW

This window is used to create and modify both port-based VLANs and VLAN trunks.

#### FIGURE 10.87 VLAN PORT AS-SIGNMENT WINDOW

In this example, port 3 of the Southwest node is about to be assigned VLAN number 99.

You can add as many VLAN ports as you wish, before clicking on Save.

### FIGURE 10.88 MULTIPLE VLAN ASSIGNMENTS

If a port/is connected to a VLANaware device and also a non-VLANaware devices, you can configure it to add tags to untagged traffic. In this example, tag 53 will be added to untagged traffic, and the port will accept tagged traffic with a value of 89.

#### **VLAN** Trunks

A VLAN trunk is simply a connection between two switches that carries multiple VLANs. To create a trunk, select the VLANs command from the Mesh menu, and click on Edit VLAN Trunks...

FIGURE 10.89 **EDITING VLANs** AND VLAN TRUNKS

Use this window to view VLANs and VLAN trunks.

| VLANs                                 |                    |      |             | X         |
|---------------------------------------|--------------------|------|-------------|-----------|
| VLANs                                 | Interface List     |      |             |           |
| 53                                    | HotPort Name Model | Port | Native VLAN | Mgmt Vlan |
| 54                                    | Northwest-3 7102   |      | 2 1         | I None    |
| <vlan trunks=""></vlan>               |                    |      |             |           |
|                                       |                    |      |             |           |
|                                       |                    |      |             |           |
| Edit VLAN Interfaces Edit VLAN Trunks |                    |      |             |           |
|                                       |                    |      |             |           |
|                                       |                    |      |             |           |
|                                       |                    |      |             |           |
| firetide                              |                    |      |             | ок        |
|                                       |                    |      |             |           |

A VLAN trunk port will only accept tagged traffic. Untagged traffic will be blocked. (If you have untagged traffic as well as tagged traffic, you need to use hybrid ports, covered in a later section.)

| FIGURE 10.90                                | THE VLAN                  | 🛃 VLAN Trunks                 |             |
|---------------------------------------------|---------------------------|-------------------------------|-------------|
| TRUNK WINDOW                                |                           |                               |             |
| Specify the node at<br>trunks will be accep | nd port on which<br>pted. | VLAN Trunk Interfaces:        |             |
|                                             |                           |                               | Remove      |
|                                             |                           |                               | Remove All  |
|                                             |                           | Add New VLAN Trunk Interface  |             |
|                                             |                           | HotPort Node : Northwest-3289 |             |
|                                             |                           | Port: 🔾 1 🔍 2 🔾 3 🔾 4         |             |
|                                             | $\wedge$                  | C Enable Management VLAN      |             |
|                                             | 4                         | VLAN ID: (2-4094)             |             |
|                                             |                           | Disable Management VLAN       |             |
|                                             | ()                        | Native VLAN: 1 (1-4094)       |             |
|                                             |                           | Add                           |             |
|                                             | $\sim R \times$           |                               |             |
|                                             |                           | <b>G</b> firetide             | Save Cancel |
|                                             |                           |                               |             |

|           | 5265 port 2 (No mgnit VEAN, NO VEAN 1) |            |
|-----------|----------------------------------------|------------|
|           |                                        |            |
|           |                                        |            |
|           |                                        | Remove     |
|           |                                        | Remove All |
| Add New \ | /LAN Trunk Interface                   |            |
|           | HotPort Node: Northeast-0596           |            |
|           | Port:      1      2      3      4      |            |
|           | Enable Management VLAN                 |            |
|           | VLAN ID: (2-4094)                      |            |
|           | Isable Management VLAN                 |            |
|           | Native VLAN: 1 (1-4094)                |            |
|           |                                        |            |

# FIGURE 10.91 CONFIGURING A VLAN TRUNK

Here, a trunk port has been configured on one node, and second trunk port is about to be set up.

Hybrid Ports

If your network design requires that you handle both tagged and untagged traffic on a port, you must configure that port as a Hybrid Port.

| Port 1                                  | Port 2            |  |  |
|-----------------------------------------|-------------------|--|--|
| Enable this port                        | Enable this port  |  |  |
| Disable this port     Disable this port |                   |  |  |
| Port 3                                  | Port 4            |  |  |
| $\bigcirc$ Enable this port             | Enable this port  |  |  |
| Disable this port                       | Disable this port |  |  |

# FIGURE 10.92 HYBRID VLAN CONFIGURATION

Here, port 2, which is already a trunk port, is being enabled for hybrid VLAN operation.

## Appendix A Regulatory Information

#### FCC CLASS A NOTICE

Aclara devices comply with Part 15 of the FCC Rules. Operation is subject to the following two conditions:

- This device may not cause harmful interference.
- This device must accept any interference received, including interference that may cause undesired operation.

### FCC PART 15 NOTE

This equipment has been tested and found to comply with the limits for a Class A digital device, pursuant to Part 15 of the FCC Rules. These limits are designed to provide reasonable protection against harmful interference in an office installation. This equipment generates, uses and can radiate radio frequency energy and, if not installed and used in accordance with the instructions, may cause harmful interference to radio communications. However, there is no guarantee that interference will not occur in a particular installation. If this equipment does cause harmful interference to radio or television reception, which can be determined by turning the equipment off and on, the user is encouraged to try to correct the interference by one or more of the measures shown at right:

#### FCC PART 90 NOTE

This equipment has been tested pursuant to FCC Part 90, DSRC-C mask certification, and is approved for use in the US on Public Safety bands by licensed Public Safety agencies.

#### PUBLIC SAFETY BAND

Pursuant to Part 90.1215, use of antennas with gain greater than 9 dBi and up to 19 dBi in the 4.940 - 4.990 GHz Public Safety band is permissible without reduction of TX output power. The antenna shall have a directional gain pattern in order to meet the requirement of point to point and point to multi-point operation.

#### **MODIFICATIONS**

Any modifications made to this device that are not approved by Aclara, Inc. may void the authority granted to the user by the FCC to operate this equipment.

#### FCC RADIATION EXPOSURE STATEMENT

To ensure compliance with the FCC's RF exposure limits, the antenna used for this transmitter must be installed to provide a separation distance from all persons.

The 5900 must not be co-located or operated in conjunction with any other antenna or transmitter. Installers and end users must follow these installation instructions.

#### INTERFERENCE CORRECTION

- Reorient or relocate the receiving antenna.
- Increase the separation between the equipment and receiver.
- Connect the equipment into an outlet on a circuit different from that to which the receiver is connected.
- Consult the dealer or an experienced radio/television technician for help.

#### MINIMUM DISTANCES

• For the 5900, the distance must be 76 cm.

#### INSTALLATION

Antenna(s) for this unit must be installed by a qualified professional. Operation of the unit with non-approved antennas is a violation of U.S. FCC Rules, Part 15.203(c), Code of Federal Regulations, Title 47.

### **Canadian Compliance Statement**

This Class A Digital apparatus meets all the requirements of the Canadian Interference-Causing Equipment Regulations.

Cet appareil numerique de la classe A respecte les exigences du Reglement sur le material broilleur du Canada.

This device complies with Class A Limits of Industry Canada. Operation is subject to the following two conditions:

1. This device may not cause harmful interference, and

2. This device must accept any interference received, including interference that may cause undesired operation.

Aclara 5900 Series wireless mesh nodes are certified to the requirements of RSS-210 for 2.4 and 5 GHz spread spectrum devices. The use of this device in a system operating either partially or completely outdoors may require the user to obtain a license for the system according to the Canadian regulations. For further information, contact your local Industry Canada office.

Canadian units will not transmit in the 5600-5650 MHz band.

#### TABLE 11.1 DFS CHANNELS

This table shows channels defined as DFS. They are color-coded based on the applicable rule set.

| Channel | Center<br>Frequency | Distance<br>Determination | Registration | Channel<br>Avoidance | TDWR<br>Restrictions |  |  |
|---------|---------------------|---------------------------|--------------|----------------------|----------------------|--|--|
| 52      | 5260                | Yes                       | lf > 35 km   | Yes                  | No                   |  |  |
| 56      | 5280                | Yes                       | lf > 35 km   | Yes                  | No                   |  |  |
| 60      | 5300                | Yes                       | lf > 35 km   | Yes                  | No                   |  |  |
| 64      | 5320                | Yes                       | lf > 35 km   | Yes                  | No                   |  |  |
| 100     | 5500                | Yes                       | lf > 35 km   | Yes                  | No                   |  |  |
| 104     | 5520                | Yes                       | lf > 35 km   | Yes                  | No                   |  |  |
| 108     | 5540                | Yes                       | lf > 35 km   | Yes                  | No                   |  |  |
| 112     | 5560                | Yes                       | lf > 35 km   | Yes                  | No                   |  |  |
| 116     | 5580                | Yes                       | lf > 35 km   | Yes                  | Yes                  |  |  |
| 120     | 5600                | Bann                      | ed           |                      |                      |  |  |
| 124     | 5620                | Bann                      | Banned       |                      |                      |  |  |
| 128     | 5640                | Banned                    |              |                      |                      |  |  |
| 132     | 5660                | Yes                       | lf > 35 km   | Yes                  | Yes                  |  |  |
| 136     | 5680                | Yes                       | lf > 35 km   | Yes                  | No                   |  |  |
| 140     | 5700                | Yes                       | lf > 35 km   | Yes                  | No                   |  |  |

### **DFS** Notice

Aclara 5900 Series products sold in the US are preset for US frequency bands, channels, and power levels. No country code setting is required, or permitted. This chapter explains how to enable DFS operation when operating in the US, and how to correctly configure DFS channels so as to maintain compliance with FCC regulations and guidelines.

DFS operation can only be enabled and configured by a DFS-qualified professional installer. Contact Aclara for details.

All channels listed in the table must comply with basic DFS rules, including channel avoidance when radar signals are detected. Channels 120, 124, and 128 have been removed from DFS service completely. **These channels must not be used in the US anywhere, at any time**. They do not appear in channel listing in any Aclara product, and are only listed here for historical reference. Channels 116 and 132 may only be used when certain special rules have been followed. The channels can only be used if either of the following two conditions are met:

• The transmitting antenna is more than 35 km from all TDWR stations;

#### OR

• The TDWR is operating on a frequency more than 30 MHz different than the equipment.

#### DISTANCE

You must determine if there are any transmitting elements (i.e., any Aclara product) within 35 km of any TDWR system. Refer to Table 11.2 for a list of TDWR installations in the US. If there are, you should register the installation.

#### REGISTRATION

A voluntary WISPA-sponsored database has been developed that allows registration of devices within 35 km of any TDWR location (see http://www.spectrumbridge.com/udia/home.aspx). This database is used by government agencies to expedite resolution of any interference with TDWRs.

#### CHANNEL AVOIDANCE

When a radar signature is detected on a channel, transmitters must stop using that channel. The Channel Selection control lets you configure the channels to which the system can switch, and the channels which must be avoided (blacklisted).

### TDWR-Restricted Additional Requirements

Terminal Doppler Weather Radar systems operate in the 5600 MHz band, and must be kept free of interference from all other types of equipment. For this reason, the FCC has removed channels 120, 124, and 128 (5600-5640) from service, and placed additional restrictions on channels 116 (5580 MHz) and 132 (5660 MHz).

If you are within 35 km of a TDWR, you may not operate on any channel that is within 30 MHz of the listed TDWR frequency. In some instances it is possible that a device may be within 35 km of multiple TDWRs. In this case the device must ensure that it avoids operation within 30 MHz for each of the TDWRs.

This requirement applies even if the master is outside the 35 km radius but communicates with outdoor clients which may be within the 35 km radius of the TDWRs.

The requirement for ensuring 30 MHz frequency separation is based on the best information available to date. If interference is not eliminated, a distance limitation based on line-of-sight from TDWR will need to be used. In addition, devices with bandwidths greater than 20 MHz may require greater frequency separation.

# TABLE 11.2 TDWR INSTALLA-

This list is current as of August 2011. Elevation and antenna height shown in feet. Refer to www.fcc.gov for the most current version.

| ST  | City                 | Longitude    | Latitude   | Frequency            | Elev | Ht   |
|-----|----------------------|--------------|------------|----------------------|------|------|
| AZ  | Phoenix              | W 112 09 46  | N 33 25 14 | 5610 MHz             | 1024 | 64   |
| CO  | Denver               | W 104 31 35  | N 39 43 39 | 5615 MHz             | 5643 | 64   |
| FL  | Ft Lauderdale        | W 080 20 39  | N 26 08 36 | 5645 MHz             | 7    | 113  |
| FL  | Miami                | W 080 29 28  | N 25 45 27 | 5605 MHz             | 10   | 113  |
| FL  | Orlando              | W 081 19 33  | N 28 20 37 | 5640 MHz             | 72   | 97   |
| FL  | Tampa                | W 082 31 04  | N 27 51 35 | 5620 MHz             | 14   | 80   |
| FL  | West Palm Beach      | W 080 16 23  | N 26 41 17 | 5615 MHz             | 20   | 113  |
| GA  | Atlanta              | W 084 15 44  | N 33 38 48 | 5615 MHz             | 962  | 113  |
| IL  | Mccook               | W 087 51 31  | N 41 47 50 | 5615 MHz             | 646  | 97   |
| IL  | Crestwood            | W 087 43 47  | N 41 39 05 | 5645 MHz             | 663  | 113  |
| IN  | Indianapolis         | W 086 26 08  | N 39 38 14 | 5605 MHz             | 751  | 97   |
| KS  | Wichita              | W 097 26 13  | N 37 30 26 | 5603 MHz             | 1270 | 80   |
| KY  | Covington-Cincinnati | W 084 34 48  | N 38 53 53 | 5610 MHz             | 942  | 97   |
| KY  | Louisville           | W 085 36 38  | N 38 02 45 | 5646 MHz             | 617  | 113  |
| LA  | New Orleans          | W 090 24 11  | N 30 01 18 | 5645 MHz             | 2    | 97   |
| MA  | Boston               | W 070 56 01  | N 42 09 30 | 5610 MHz             | 151  | 113  |
| MD  | Brandywine           | W 076 50 42  | N 38 41 43 | 5635 MHz             | 233  | 1/13 |
| MD  | Benfield             | W 076 37 48  | N 39 05 23 | 5645 MHz             | 184  | 113  |
| MD  | Clinton              | W 076 57 43  | N 38 45 32 | 5615 MHz             | 249  | 97   |
| MI  | Detroit              | W 083 30 54  | N 42 06 40 | 5615 MHz             | 656  | 113  |
| MN  | Minneapolis          | W 092 55 58  | N 44 52 17 | 5610 MHz             | 1040 | 80   |
| MO  | Kansas City          | W 094 44 31  | N 39 29 55 | 5605 MHz             | 1040 | 64   |
| MO  | Saint Louis          | W 090 29 21  | N 38 48 20 | 5610 MHz             | 551  | 97   |
| MS  | Desoto County        | W 089 59 33  | N 34 53 45 | 5610 MHz             | 371  | 113  |
| NC  | Charlotte            | W 080 53 06  | N 35 20 14 | 5608 MHz             | 757  | 113  |
| NC  | Raleigh Durham       | W 078 41 50  | N 36 00 07 | 5647 MHz             | 400  | 113  |
| NI  | Woodbridge           | W 074 16 13  | N 40 35 37 | 5620 MHz             | 100  | 113  |
| NJ  | Pennsauken           | W 075 04 12  | N 39 56 57 | 5610 MHz             | 39   | 113  |
| NV  | Las Vegas            | W 115 00 26  | N 36 08 37 | 5645 MHz             | 1995 | 64   |
| NY  | Elovd Bennett Field  | W 073 52 49  | N 40 35 20 | 5647 MHz             | 8    | 97   |
| ОН  | Dayton               | W 084 07 23  | N 40 01 19 | 5640 MHz             | 922  | 97   |
| ОН  | Cleveland            | W 082 00 28  | N 41 17 23 | 5645 MHz             | 817  | 113  |
| Он  | Columbus             | W 082 42 55  | N 40 00 20 | 5605 MHz             | 1037 | 113  |
| OK  | Aero Ctr TDWR #1     | W 097 37 31  | N 35 24 19 | 5610 MHz             | 1285 | 80   |
| OK  | Aero Ctr TDWR #1     | W 097 37 43  | N 35 23 34 | 5620 MHz             | 1203 | 97   |
| OK  |                      | W 095 49 34  | N 36 04 14 | 5605 MHz             | 712  | 113  |
| OK  | Oklahoma City        | W 097 30 36  | N 35 16 34 | 5603 MHz             | 1195 | 64   |
|     | Hanover              | W 080 29 10  | N 40 30 05 | 5615 MHz             | 1266 | 113  |
| DR  | San Juan             | W 066 10 46  | N 18 28 26 | 5610 MHz             | 50   | 113  |
| TN  | Nashville            | W 086 39 42  | N 35 58 47 | 5605 MHz             | 722  | 97   |
| TY  | Houston Intercentl   | W 005 34 01  | N 30 03 54 | 5605 MHz             | 151  | 07   |
| TY  | Pearland             | W 095 1/ 20  | N 20 30 50 | 5645 MHz             | 36   | 80   |
| TY  | Dallas Love Field    | W 096 58 06  | N 32 55 32 | 5608 MHz             | 541  | 80   |
| TY  |                      | W 096 55 05  | N 33 03 23 | 5640 MH-             | 55/  | 31   |
|     | Salt Lake City       | W 111 55 /7  | N 40 58 02 | 5610 MHz             | 4210 | 80   |
| VA  |                      | W 077 31 //6 | N 39 05 02 | 5605 MHz             | 361  | 113  |
| W/I | Milwaukee            | W 088 02 /7  | N 42 40 10 | 5603 MH <sub>7</sub> | 820  | 113  |
| VVI |                      |              |            | 5005 10112           | 520  |      |

Latitude and Longitude based on NAD83 datum.

## Revision History

| Revision          | Date       | Notes                              |
|-------------------|------------|------------------------------------|
| 1.0draft3         | 2012-02-14 | Initial Release                    |
|                   |            |                                    |
| ~                 |            |                                    |
|                   |            |                                    |
|                   |            |                                    |
| $\langle \rangle$ | )          |                                    |
|                   | /          |                                    |
| 5                 | 2          |                                    |
|                   | $\bigcirc$ |                                    |
|                   |            | $\sum$                             |
| (                 |            |                                    |
|                   | $\leq$     |                                    |
|                   |            |                                    |
|                   |            | 1 52                               |
|                   |            |                                    |
|                   |            |                                    |
|                   |            | $\langle \langle \rangle \rangle $ |
|                   |            |                                    |
|                   |            |                                    |
|                   |            |                                    |
|                   |            | $\sim$ ( ))                        |
|                   |            |                                    |
|                   |            |                                    |
|                   |            | 5/12                               |
|                   |            |                                    |
|                   |            |                                    |
|                   |            |                                    |
|                   |            |                                    |
|                   |            |                                    |

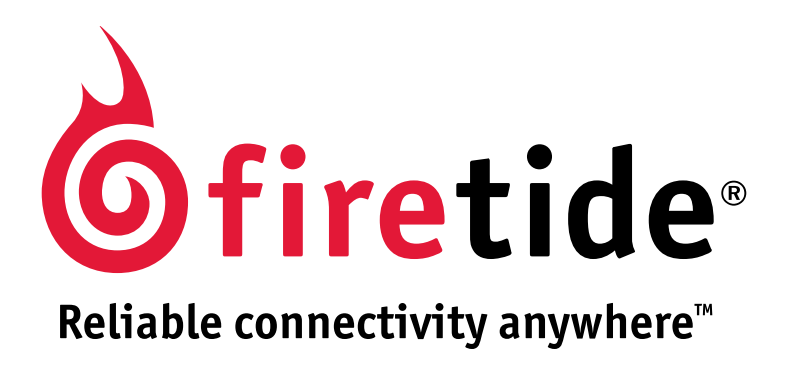